## JVC

ENGLISH DEUTSCH FRANÇAIS NEDERLANDS CASTELLANO ITALIANO PORTUGUÊS

## LT-37R70BU/SU LT-37E70BU LT-32R70BU/SU LT-32E70BU LT-26R70BU/SU LT-26E70BU LT-37ED6SU/LT-32ED6SU/LT-26ED6SU

WIDE LCD PANEL TVINSTRUCTIONS16:9 LCD TVBEDIENUNGSANLEITUNGTELEVISEUR A ECRAN LCD PANORAMIQUEMANUEL D'INSTRUCTIONSBREEDBEELD LCD TVGEBRUIKSAANWIJZINGTELEVISOR CON PANEL LCD PANORÁMICOMANUAL DE INSTRUCCIONESTV LCD WIDESCREENISTRUZIONITELEVISOR COM ECRÃ PANORÂMICO DEINSTRUÇÕESCRISTAL LÍQUIDOKANORÁMICO DE

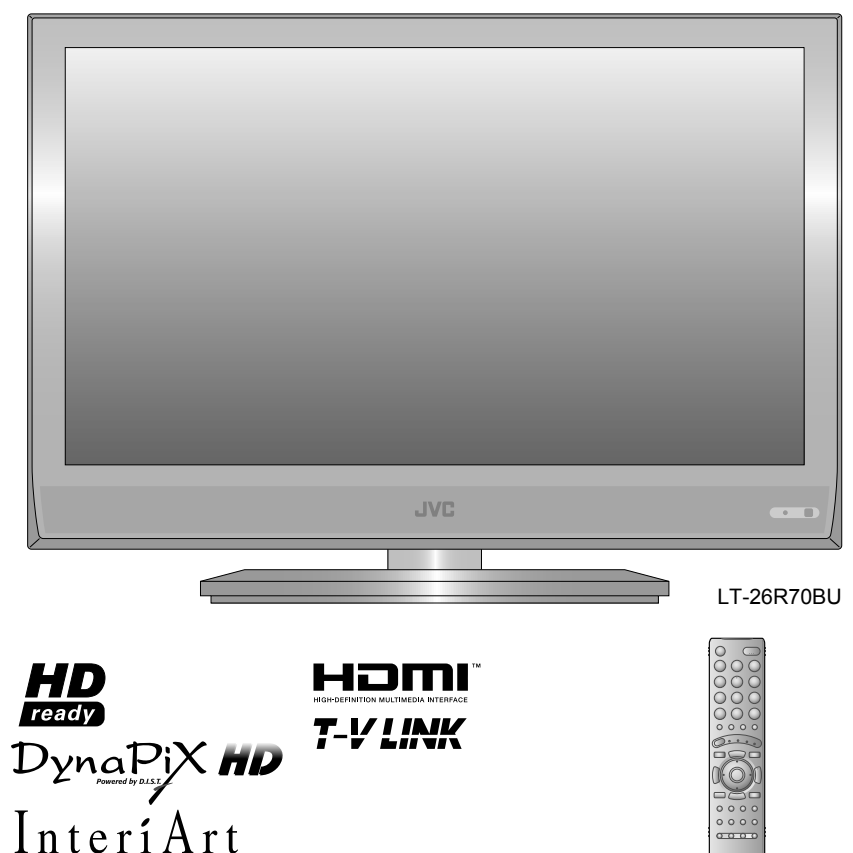

## JVC

JVC

## ENGLISH

## Dear Customer,

This apparatus is in conformance with the valid European directives and standards regarding electromagnetic compatibility and electrical safety.

JVC Manufacturing U.K. Limited

2 Glenburn Road, College Milton Industrial Estate, East Kilbride G74 5BA United Kingdom

## DEUTSCH

Sehr geehrter Kunde, sehr geehrte Kundin,

dieses Gerät stimmt mit den gültigen europäischen Richtlinien und Normen bezüglich elektromagnetischer Verträglichkeit und elektrischer Sicherheit überein.

JVC Manufacturing U.K. Limited

2 Glenburn Road, College Milton Industrial Estate, East Kilbride G74 5BA Großbritannien

## FRANÇAIS

Cher(e) client(e),

Cet appareil est conforme aux directives et normes européennes en vigueur concernant la compatibilité électromagnétique et à la sécurité électrique.

JVC Manufacturing U.K. Limited

2 Glenburn Road, College Milton Industrial Estate, East Kilbride G74 5BA Royaume-Uni

## NEDERLANDS

### Geachte klant,

Dit apparaat voldoet aan de geldende Europese normen en richtlijnen inzake elektromagnetische compatibiliteit en elektrische veiligheid.

JVC Manufacturing U.K. Limited

2 Glenburn Road, College Milton Industrial Estate, East Kilbride G74 5BA Verenigd Koninkrijk

## Apreciado cliente,

Este aparato cumple con las normativas y normas europeas respecto a la seguridad eléctrica y a la compatibilidad electromagnética.

JVC Manufacturing U.K.Limited

2 Glenburn Road, College Milton Industrial Estate, East Kilbride G74 5BA Reino Unido

## ITALIANO

## Gentile Cliente,

Questa apparecchiatura è conforme alle direttive e alle norme europee relative alla compatibilità elettromagnetica e alla sicurezza elettrica.

JVC Manufacturing U.K. Limited

2 Glenburn Road, College Milton Industrial Estate, East Kilbride G74 5BA Regno Unito

## PORTUGUÊS

## Caro Cliente,

Este aparelho encontra-se em conformidade com as directivas Europeias válidas e padrões referentes à compatibilidade magnética e segurança eléctrica.

JVC Manufacturing U.K. Limited

2 Glenburn Road, College Milton Industrial Estate, East Kilbride G74 5BA Reino Unido

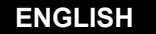

## [European Union]

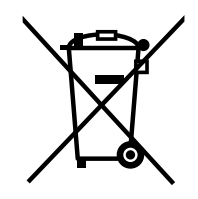

This symbol indicates that the electrical and electronic equipment should not be disposed as general household waste at its end-of-life. Instead, the product should be handed over to the applicable collection point for the recycling of electrical and electronic equipment for proper treatment, recovery and recycling in accordance with your national legislation.

By disposing of this product correctly, you will help to conserve natural resources and will help prevent potential negative effects on the environment and human health which could otherwise be caused by inappropriate waste handling of this product. For more information about collection point and recycling of this product, please contact your local municipal office, your household waste disposal service or the shop where you purchased the product.

Penalties may be applicable for incorrect disposal of this waste, in accordance with national legislation.

### Attention:

This symbol is only valid in the European Union.

(Business users)

If you wish to dispose of this product, please visit our web page www.jvc-europe.com to obtain information about the take-back of the product.

### [Other Countries outside the European Union]

If you wish to dispose of this product, please do so in accordance with applicable national legislation or other rules in your country for the treatment of old electrical and electronic equipment.

## Benutzerinformationen zur Entsorgung alter Geräte

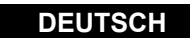

### [Europäische Union]

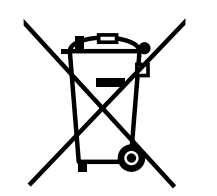

Dieses Symbol zeigt an, dass das elektrische bzw. elektronische Gerät nicht als normaler Haushaltsabfall entsorgt werden soll. Stattdessen sollte das Produkt zur fachgerechten Entsorgung, Weiterverwendung und Wiederverwertung in Übereinstimmung mit der Landesgesetzgebung einer entsprechenden Sammelstelle für das Recycling elektrischer und elektronischer Geräte zugeführt werden.

Die korrekte Entsorgung dieses Produkts dient dem Umweltschutz und verhindert mögliche Schäden für die Umwelt und die menschliche Gesundheit, welche durch unsachgemäße Behandlung des Produkts auftreten können. Weitere Informationen zu Sammelstellen und dem Recycling dieses Produkts erhalten Sie bei Ihrer Gemeindeverwaltung, Ihrem örtlichen Entsorgungsunternehmen oder in dem Geschäft, in dem Sie das Produkt gekauft haben.

Für die nicht fachgerechte Entsorgung dieses Abfalls können gemäß der Landesgesetzgebung Strafen ausgesprochen werden.

## Hinweis:

Dieses Symbol ist nur in der Europäischen Union gültig.

### (Geschäftskunden)

Wenn Sie dieses Produkt entsorgen möchten, besuchen Sie bitte unsere Webseite www. jvc-europe.com, um Informationen zur Rücknahme des Produkts zu erhalten.

### [Andere Länder außerhalb der Europäischen Union]

Wenn Sie dieses Produkt entsorgen möchten, halten Sie sich dabei bitte an die entsprechenden Landesgesetze und andere Regelungen in Ihrem Land zur Behandlung elektrischer und elektronischer Geräte.

Informations relatives à l'élimination des appareils usagés, à l'intention des utilisateurs

### [Union européenne]

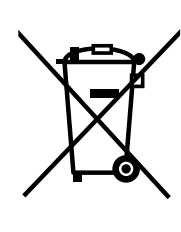

Lorsque ce symbole figure sur un appareil électrique et électronique, cela signifie qu'il ne doit pas être éliminé en tant que déchet ménager à la fin de son cycle de vie. Le produit doit être porté au point de pré-collecte approprié au recyclage des appareils électriques et électroniques pour y subir un traitement, une récupération et un recyclage, conformément à la législation nationale.

En éliminant correctement ce produit, vous contriburez à la conservation des ressources naturelles et à la prévention des éventuels effets négatifs sur l'environnement et la santé humaine, pouvant être dus à la manipulation inappropriée des déchets de ce produit. Pour plus d'informations sur le point de pré-collecte et le recyclage de ce produit, contactez votre mairie, le service d'évacuation des ordures ménagères ou le magasin dans lequel vous avez acheté le produit.

Attention: Ce symbole n'est reconnu que dans l'Union européenne.

Des amendes peuvent être infligées en cas d'élimination incorrecte de ce produit, conformément à la législation nationale.

### (Utilisateurs professionnels)

Si vous souhaitez éliminer ce produit, visitez notre page Web www.jvc-europe.com afin d'obtenir des informations sur sa récupération.

### [Pays ne faisant pas partie de l'Union européenne]

Si vous souhaitez éliminer ce produit, faites-le conformément à la législation nationale ou autres règles en vigueur dans votre pays pour le traitement des appareils électriques et électroniques usagés.

## Informatie voor gebruikers over het weggooien van oude apparatuur

## NEDERLANDS

### [Europese Unie]

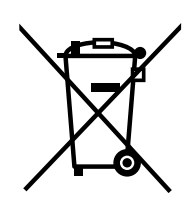

Deze markering geeft aan dat de elektrische en elektronische apparatuur bij het einde van de gebruiksduur niet bij het huishoudelijk afval mag worden gegooid. Het product moet in plaats daarvan worden ingeleverd bij het relevante inzamelingspunt voor hergebruik van elektrische en elektronische apparatuur, voor juiste verwerking, terugwinning en hergebruik in overeenstemming met uw nationale wetgeving.

Door dit product naar het inzamelingspunt te brengen, werkt u mee aan het behoud van natuurlijke hulpbronnen en met het voorkomen van potentiële negatieve effecten op het milieu en de volksgezondheid, die anders veroorzaakt zouden kunnen worden door oniuiste afvalverwerking van dit product. Neem voor meer informatie over inzamelingspunten en hergebruik van dit product contact op met de gemeente in uw woonplaats, het afvalverwerkingsbedrijf of de winkel waar u het product hebt aangeschaft.

Let op: Dit symbool is alleen

Er kunnen boetes gelden voor een onjuiste verwijdering van dit afval, in overeenstemming met de nationale wetgeving.

## (Zakelijke gebruikers)

geldig in de Europese Unie.

Bezoek als u dit product wilt weggooien onze website www.jvc-europe.com voor informatie over het terugnemen van het product.

### [Landen buiten de Europese Unie]

Wanneer u dit product wilt verwijderen, houdt u dan aan de geldende nationale wetgeving of andere recels in uw land voor de verwerking van oude elektrische en elektronische apparatuur.

## Información para los usuarios sobre la eliminación de equipos usados

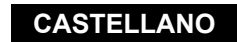

### [Unión Europea]

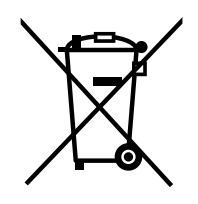

Este símbolo indica que los aparatos eléctricos y electrónicos no deben desecharse junto con la basura doméstica al final de su vida útil. El producto deberá llevarse al punto de recogida correspondiente para el reciclaje y el tratamiento adecuado de equipos eléctricos y electrónicos de conformidad con la legislación nacional.

Si desecha el producto correctamente, estará contribuyendo a conservar los recursos naturales y a prevenir los posibles efectos negativos en el medio ambiente y en la salud de las personas que podría causar el tratamiento inadecuado del producto desechado. Para obtener más información sobre el punto de recogida y el reciclaje de este producto, póngase en contacto con su oficina municipal, su servicio de recogida de basura doméstica o la tienda en la que haya adquirido el producto.

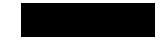

De acuerdo con la legislación nacional, podrían aplicarse multas por la eliminación incorrecta de estos desechos.

## Atención:

### (Empresas)

Este símbolo sólo es válido en la Unión Europea.

Si desea desechar este producto, visite nuestra página Web www.jvc-europe.com para obtener información acerca de la retirada del producto.

### [Otros países no pertenecientes a la Unión Europea]

Si desea desechar este producto, hágalo de conformidad con la legislación nacional vigente u otras normativas de su país para el tratamiento de equipos eléctricos y electrónicos usados.

### Informazioni per gli utenti sullo smaltimento delle apparecchiature obsolete

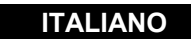

### [Unione Europea]

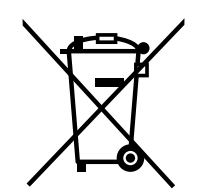

Questo simbolo indica che l'apparecchiatura elettrica ed elettronica a cui è relativo non deve essere smaltita tra i rifiuti domestici generici alla fine della sua vita utile. Il prodotto, invece, va consegnato a un punto di raccolta appropriato per il riciclaggio di apparecchiature elettriche ed elettroniche, per il trattamento, il recupero e il riciclaggio corretti, in conformità alle proprie normative nazionali.

Mediante lo smaltimento corretto di questo prodotto, si contribuirà a preservare le risorse naturali e a prevenire potenziali effetti negativi sull'ambiente e sulla salute umana che potrebbero essere provocati, altrimenti, da uno smaltimento inappropriato del prodotto. Per ulteriori informazioni sul punto di raccolta e il riciclaggio di questo prodotto, contattare la sede comunale locale, il servizio di smaltimento rifiuti domestici o il negozio in cui si è acquistato il prodotto.

L'utente è responsabile del conferimento dell'apparecchio a fina vita alle appropriate

strutture di raccolta, pena le sanzioni previste dalla vigente legislazione sui rifiuti.

Attenzione:

Questo simbolo è valido solo nell'Unione Europea.

### (Per gli utenti aziendali)

Qualora si desideri smaltire questo prodotto, visitare la nostra pagina web www.ivc-europe. com per ottenere informazioni sul ritiro del prodotto.

### [Per altre nazioni al di fuori dell'Unione Europea]

Qualora si desideri smaltire questo prodotto, effettuare lo smaltimento in conformità alla normativa nazionale applicabile o alle altre leggi della propria nazione relative al trattamento delle apparecchiature elettriche ed elettroniche obsolete.

## Informações para os Utilizadores sobre a Eliminação de Equipamento Antigo

### [União Europeia]

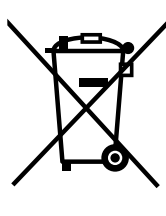

Este símbolo indica que o equipamento eléctrico e electrónico não deve ser eliminado como um resíduo doméstico geral, no fim da respectiva vida útil. Pelo contrário, o produto deve ser entregue num ponto de recolha apropriado, para efectuar a reciclagem de equipamento eléctrico e electrónico e aplicar o tratamento, recuperação e reciclagem adequados, de acordo com a respectiva legislação nacional.

Ao eliminar este produto da forma correcta, ajudará a conservar recursos naturais e ajudará a evitar potenciais efeitos negativos no ambiente e saúde humana, que poderiam ser causados pelo tratamento residual inadeguado deste produto. Para mais informações sobre o ponto de recolha e reciclagem deste produto, contacte a respectiva entidade local, o serviço de eliminação de resíduos ou a loja onde adquiriu o produto.

Caso estes resíduos não sejam correctamente eliminados, poderão ser aplicadas penalizações, em conformidade com a respectiva legislação nacional.

### Atenção: Este símbolo apenas

é válido na União Europeia.

## (utilizadores profissionais)

Se pretender eliminar este produto, visite a nossa página da web em www.jvc-europe.com para obter informações sobre a devolução do produto.

### [Outros países fora da União Europeia]

Se pretender eliminar este produto, faça-o de acordo com a legislação nacional aplicável ou outras regras no seu país para o tratamento de equipamento eléctrico e electrónico velho.

## Verrijk uw wereld met

## schitterende beelden

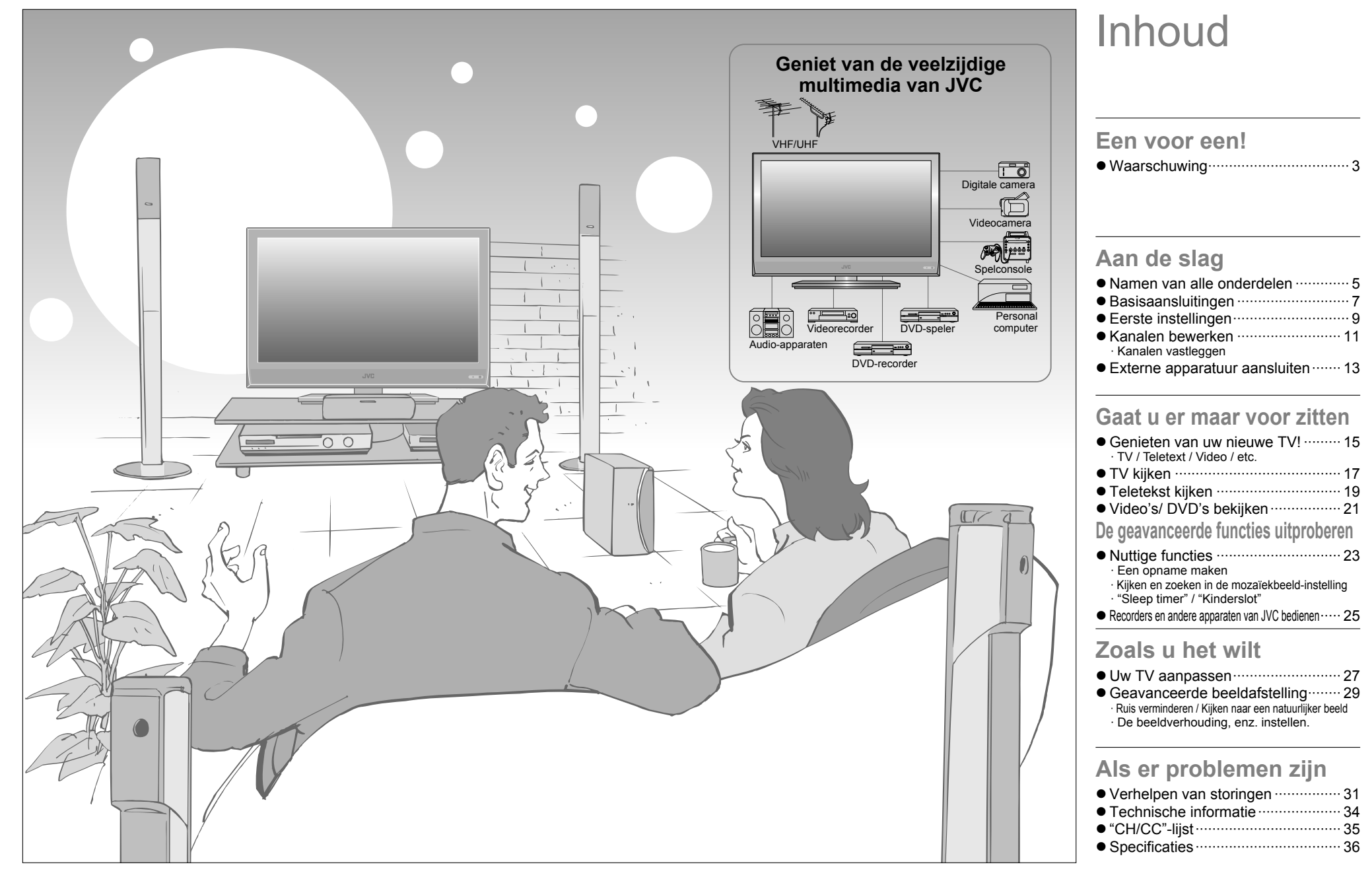

INSTELLINGEN

## Waarschuwing Volg de onderstaande richtlijnen a.u.b.

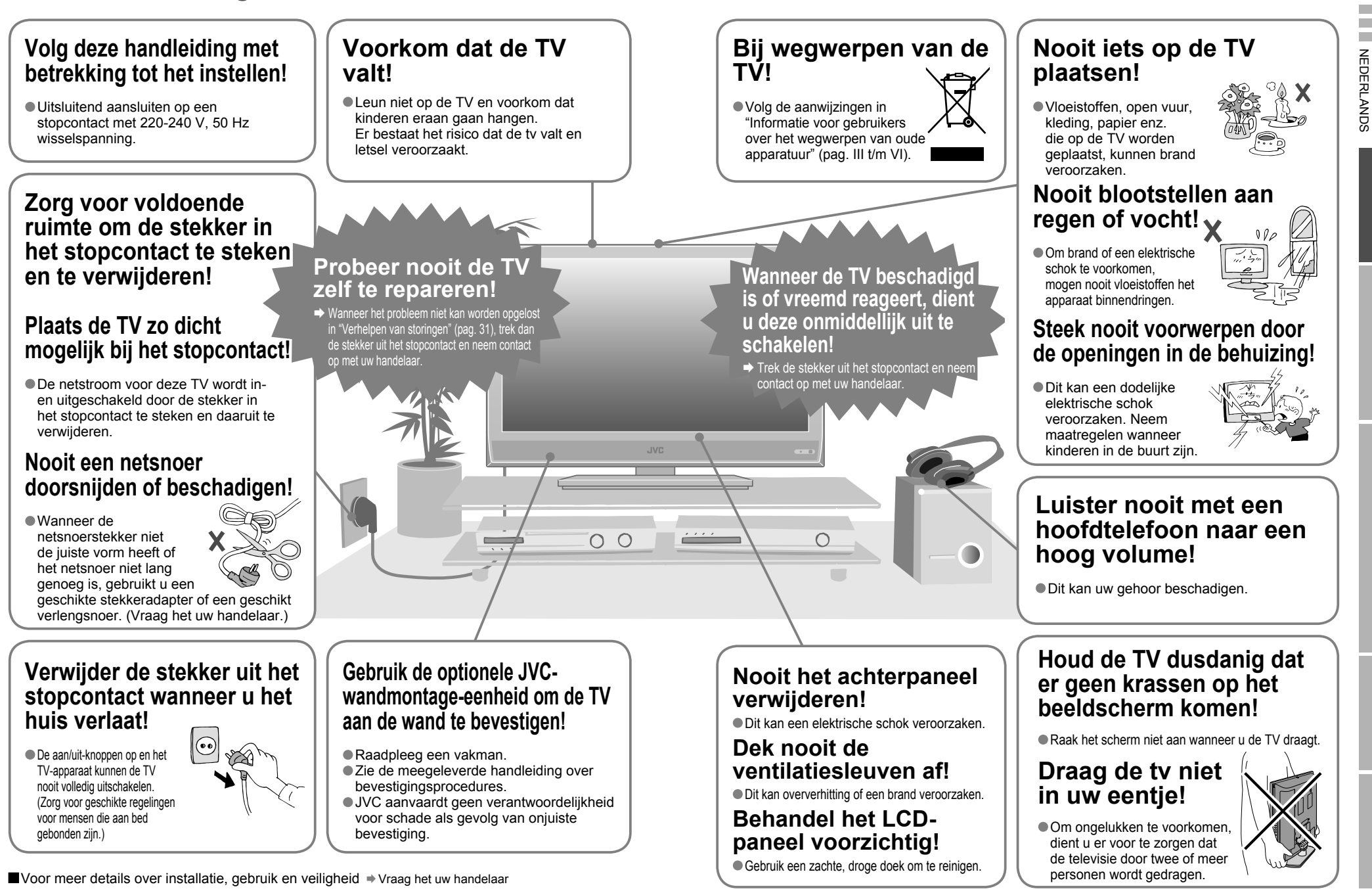

## Namen van alle onderdelen

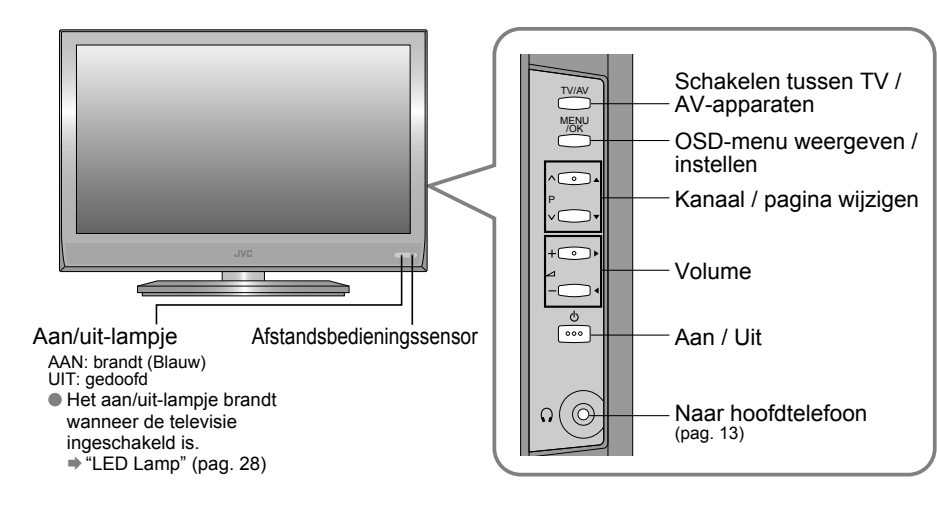

## Verwijder het aansluitingenpaneel

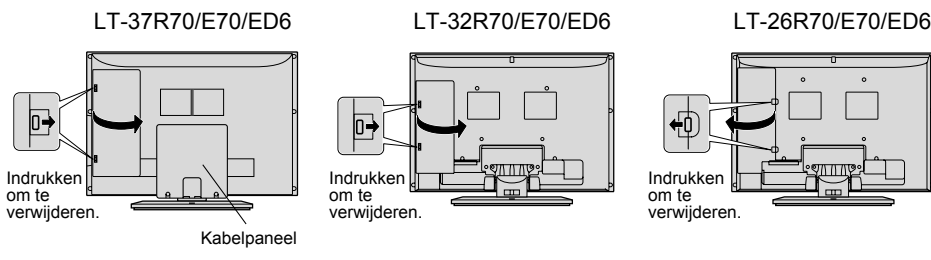

• Wanneer de deksel niet kan worden gesloten als gevolg van in de weg zittende kabels.

Deksel niet forceren tijdens het sluiten (laat deze open).

● De aansluitingen aan de achterzijde van de TV aansluiten → Externe apparatuur aansluiten (pag. 13) Raadpleeg het bijgevoegde blad voor het verwijderen van het kabelpaneel.

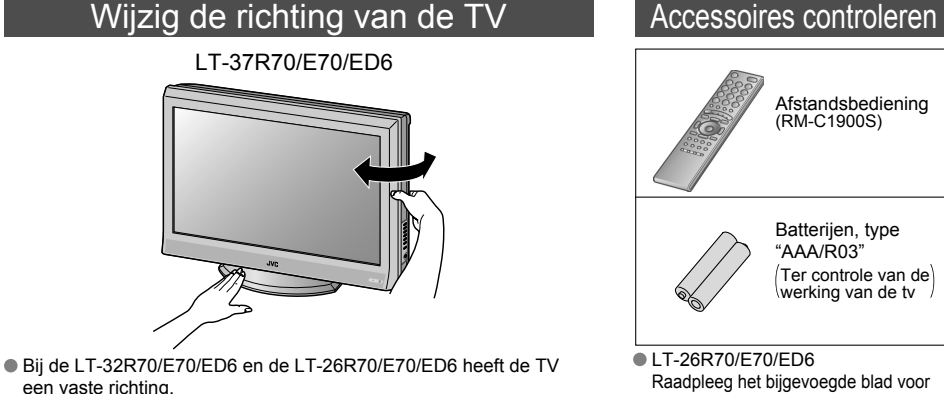

Raadpleeg het bijgevoegde blad voor het bevestigen van de standaard.

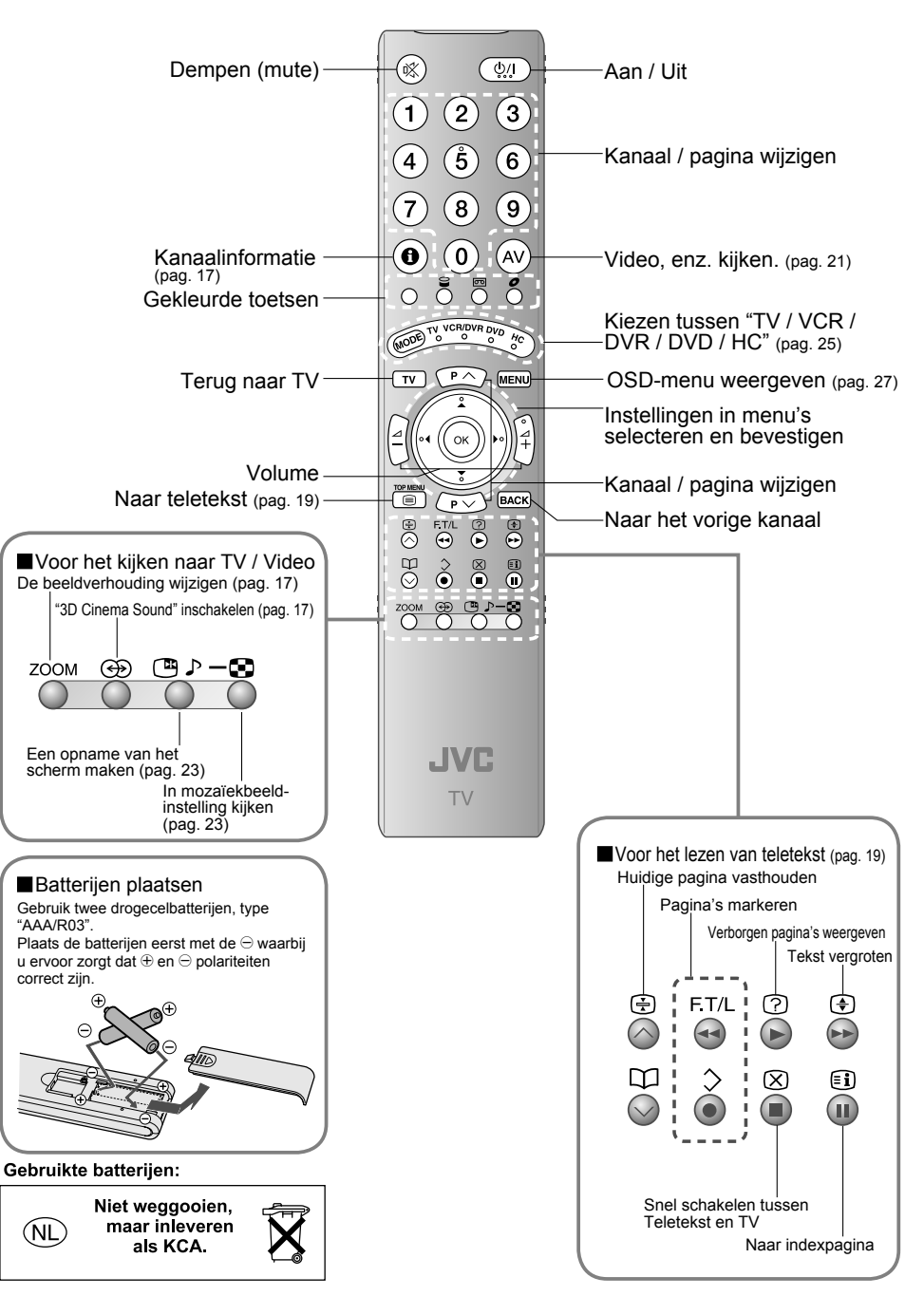

5

## **Basisaansluitingen**

Lees zorgvuldig de gebruikershandleiding van elk apparaat voordat u deze aansluit. Er moet een antenne worden aangesloten om TV te kunnen kijken.

Aansluiten op andere apparaten 🔿 "Externe apparatuur aansluiten" (pag. 13)

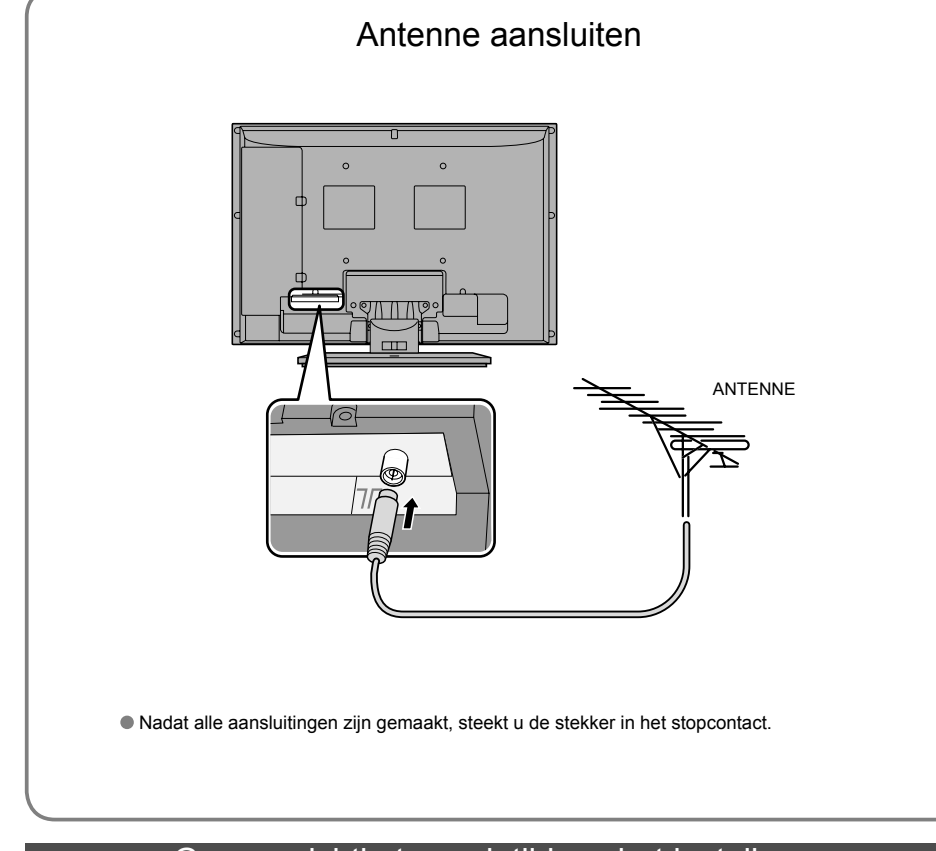

## Ga voorzichtig te werk tijdens het installeren

### Voedingsvereisten

- Het netsnoer alleen aansluiten op een stopcontact met 220-240 V. 50 Hz wisselspanning.
- Gebruik de optionele JVC-wandmontageeenheid om de tv aan de wand te bevestigen
- Raadpleeg een vakman.
- Zie de meegeleverde handleiding over bevestigingsprocedures.
- JVC aanvaardt geen verantwoordelijkheid voor schade als gevolg van onjuiste bevestiging.
- 200mm × 200mm steun die voldoet aan de VESAnormen.

### Installatievereisten

Om oververhitting te voorkomen, dient u ervoor te zorgen dat het apparaat over voldoende ruimte beschikt.

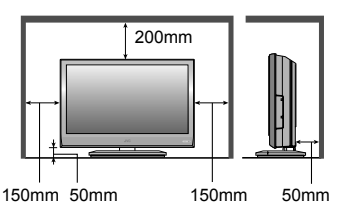

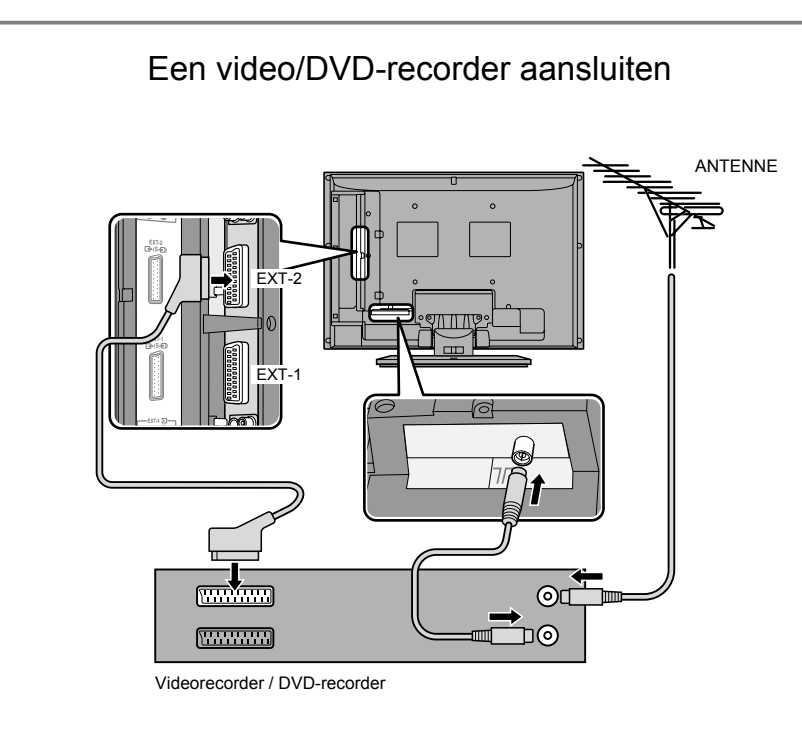

Nadat alle aansluitingen zijn gemaakt, steekt u de stekker in het stopcontact. Sluit een "T-V LINK"-compatibel opnameapparaat aan op "EXT-2". ● "T-V LINK" ➡ "Wat is T-V LINK"?" (pag. 9)

## De kabels organiseren

### LT-37R70/E70/ED6

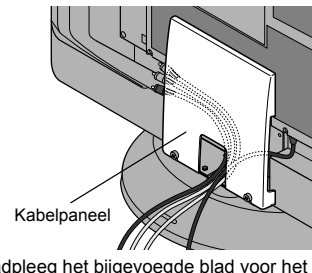

Raadpleeg het bijgevoegde blad voor het verwijderen van het kabelpaneel.

LT-32R70/E70/ED6, LT-26R70/E70/ED6

ELANGRIJK!

NEDERLANDS

## **Eerste instellingen**

Stel de menutaal en de installatielocatie in en leg automatisch de TV-kanalen vast. Deze kanalen kunnen later worden bewerkt in "Kanalen bewerken" (pag. 11). (Kanaalgegevens op de tv kunnen naar een aangesloten opnameapparaat worden gestuurd dat compatibel is met "T-V LINK").

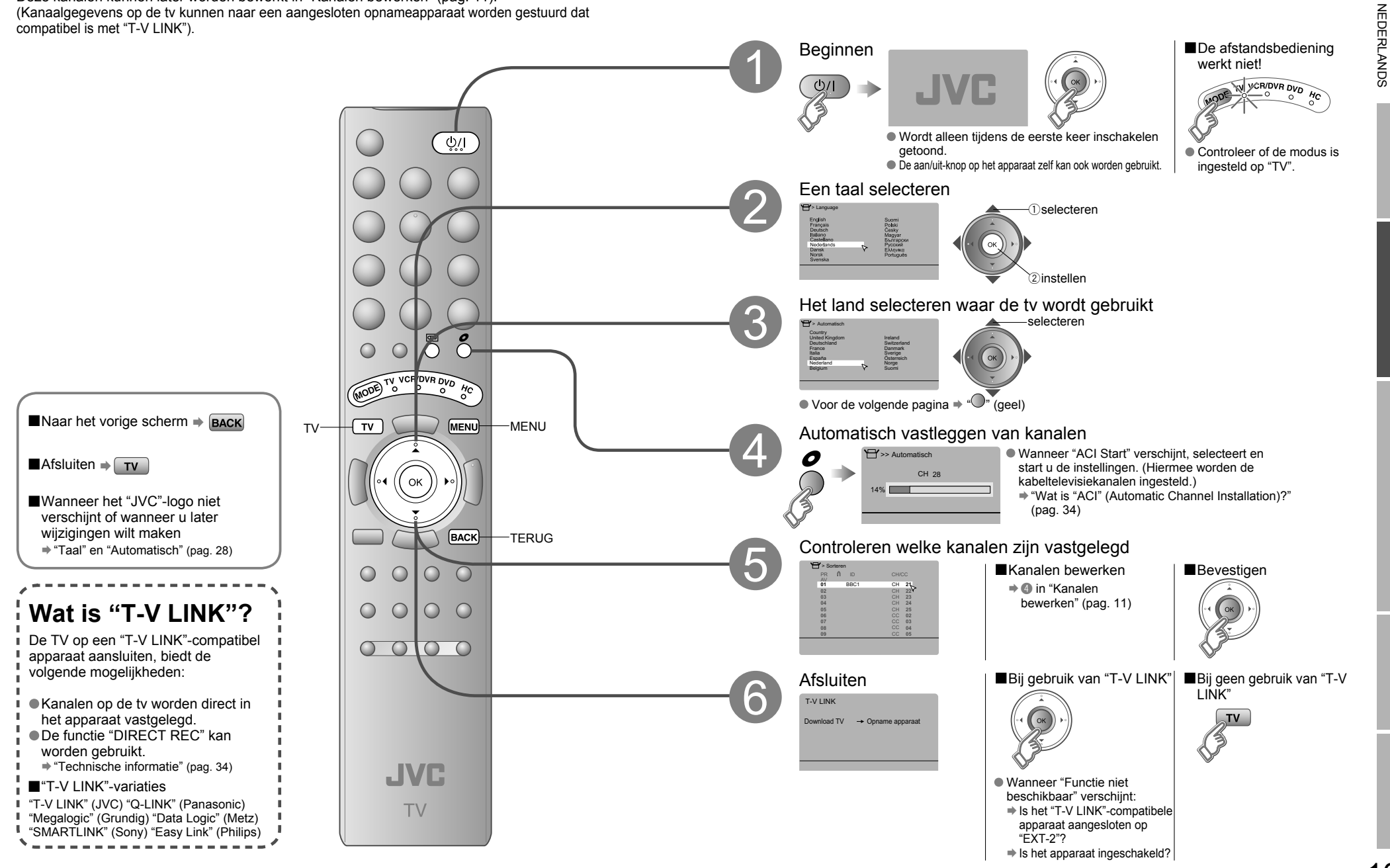

ELANGRIJK!

VOORBEREIDING

## Kanalen bewerken

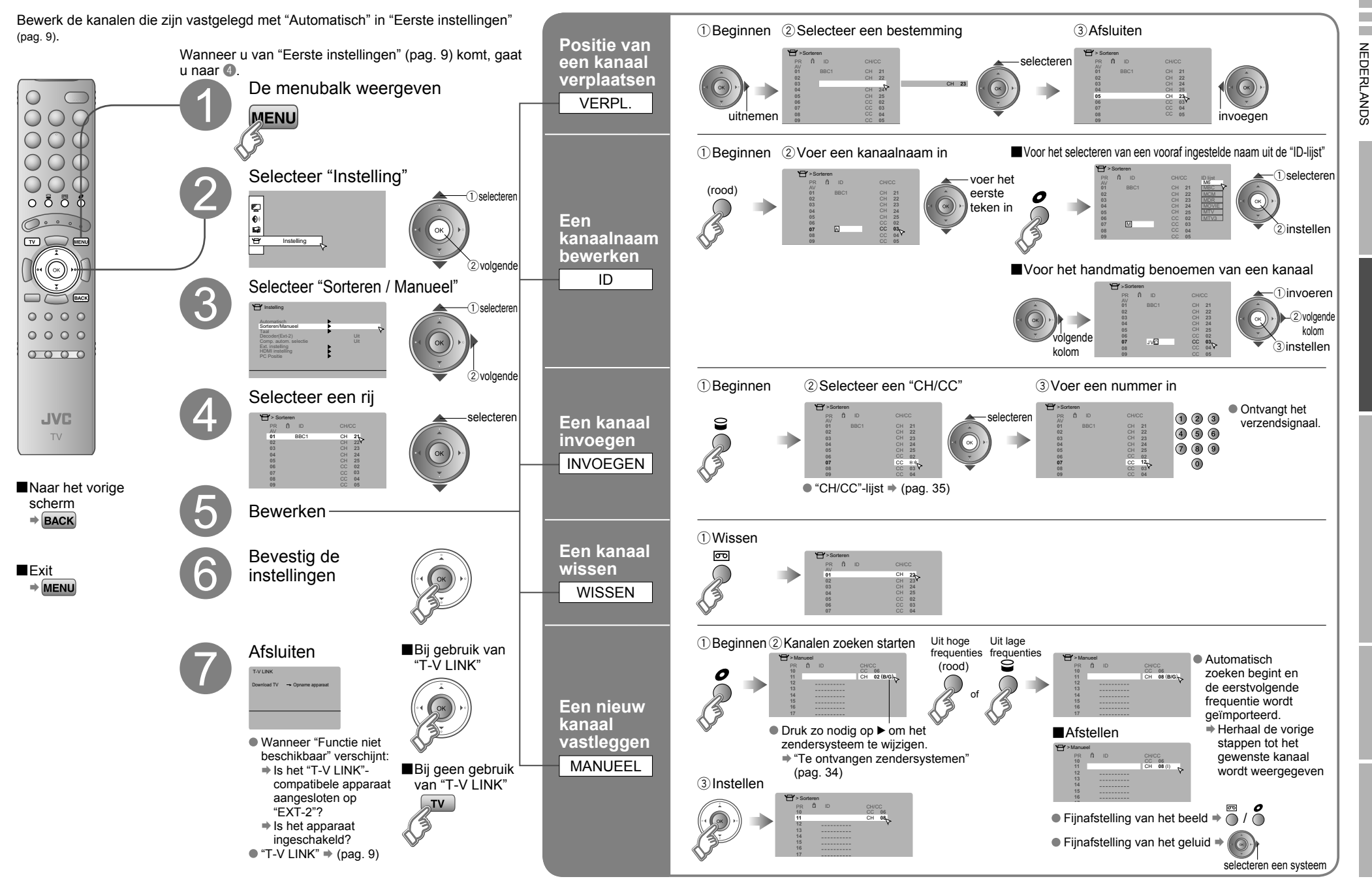

BELANGRIJK!

VOORBEREIDING

## **Externe apparatuur aansluiten**

U kunt een grote verscheidenheid aan apparaten aansluiten op de achterzijde van de TV. Lees de gebruikershandleiding van elk apparaat voordat u deze aansluit.

## Videorecorder / DVD / andere apparaten

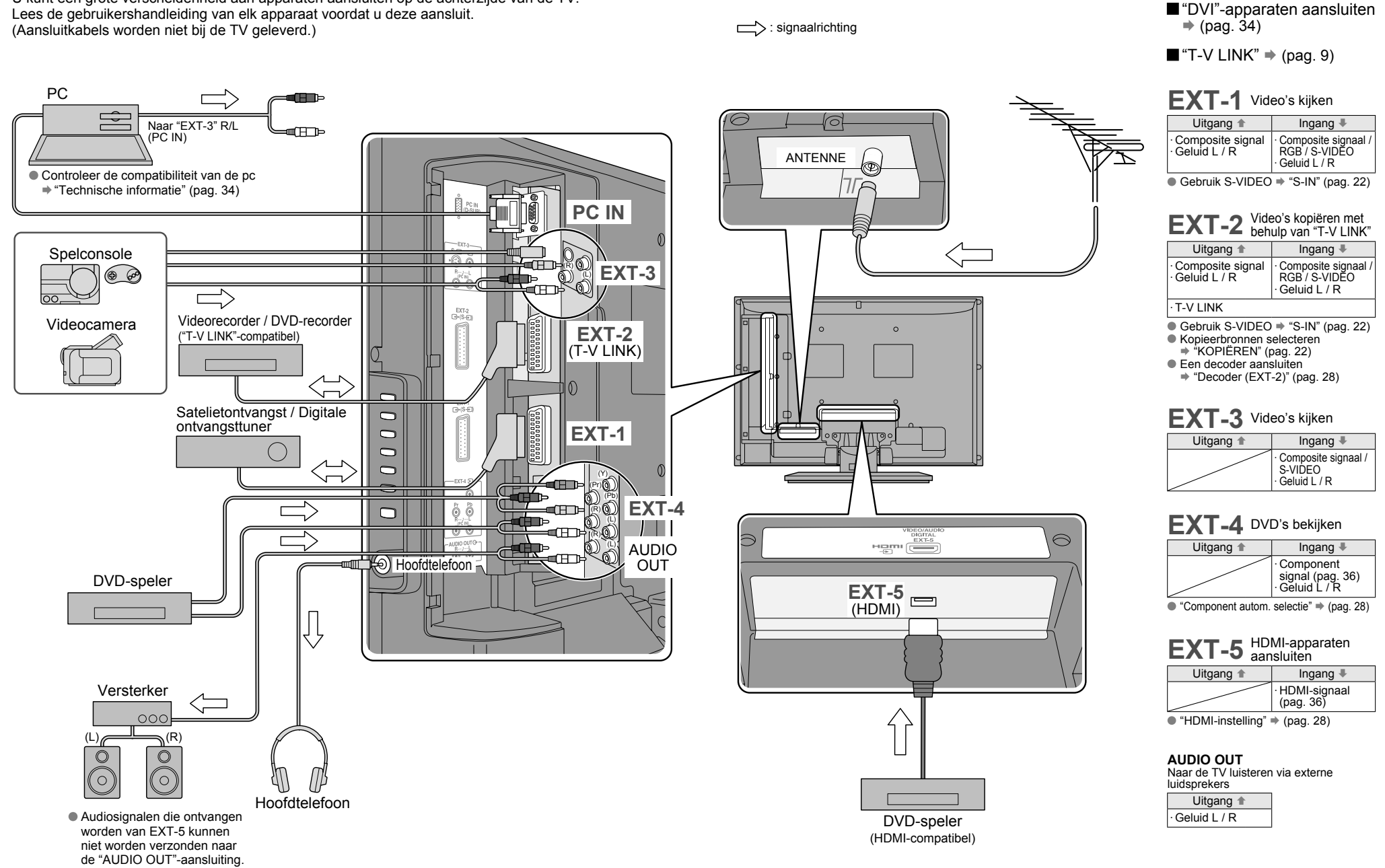

ELANGRIJK! VOORBEREIDING

NEDERLANDS

## NEDERLANDS

## Genieten van uw nieuwe TV!

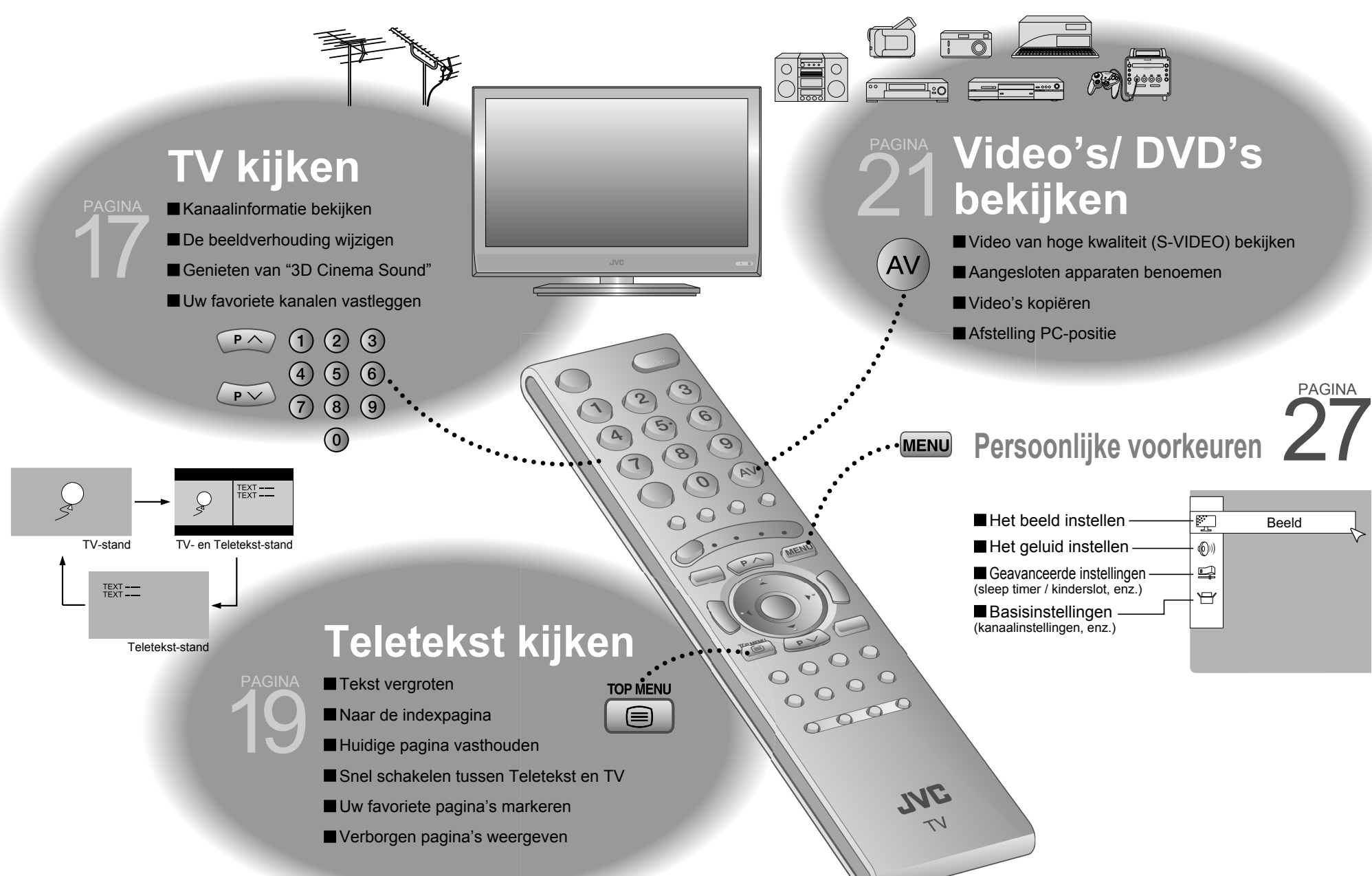

## TV kijken

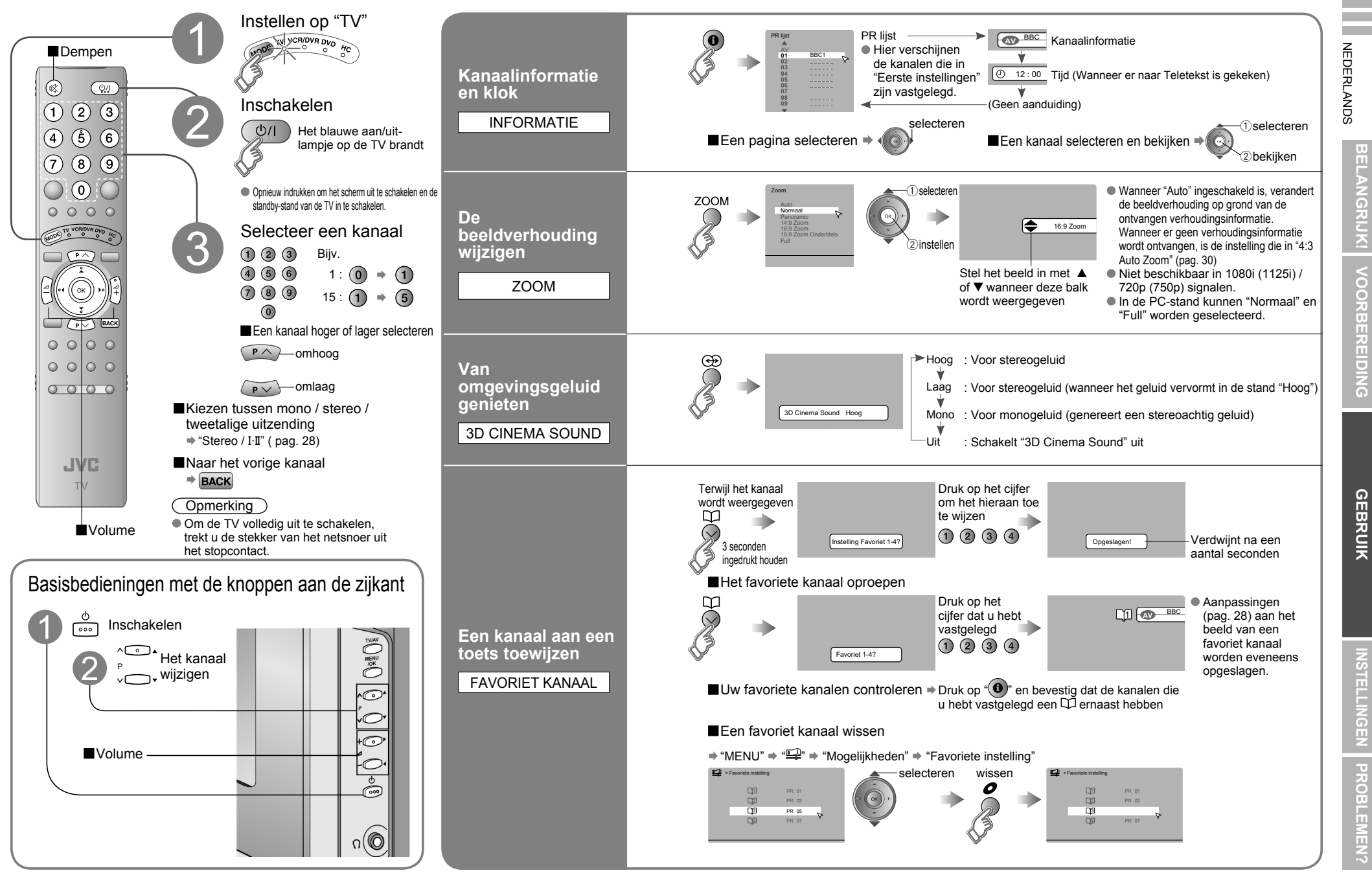

## Teletekst kijken

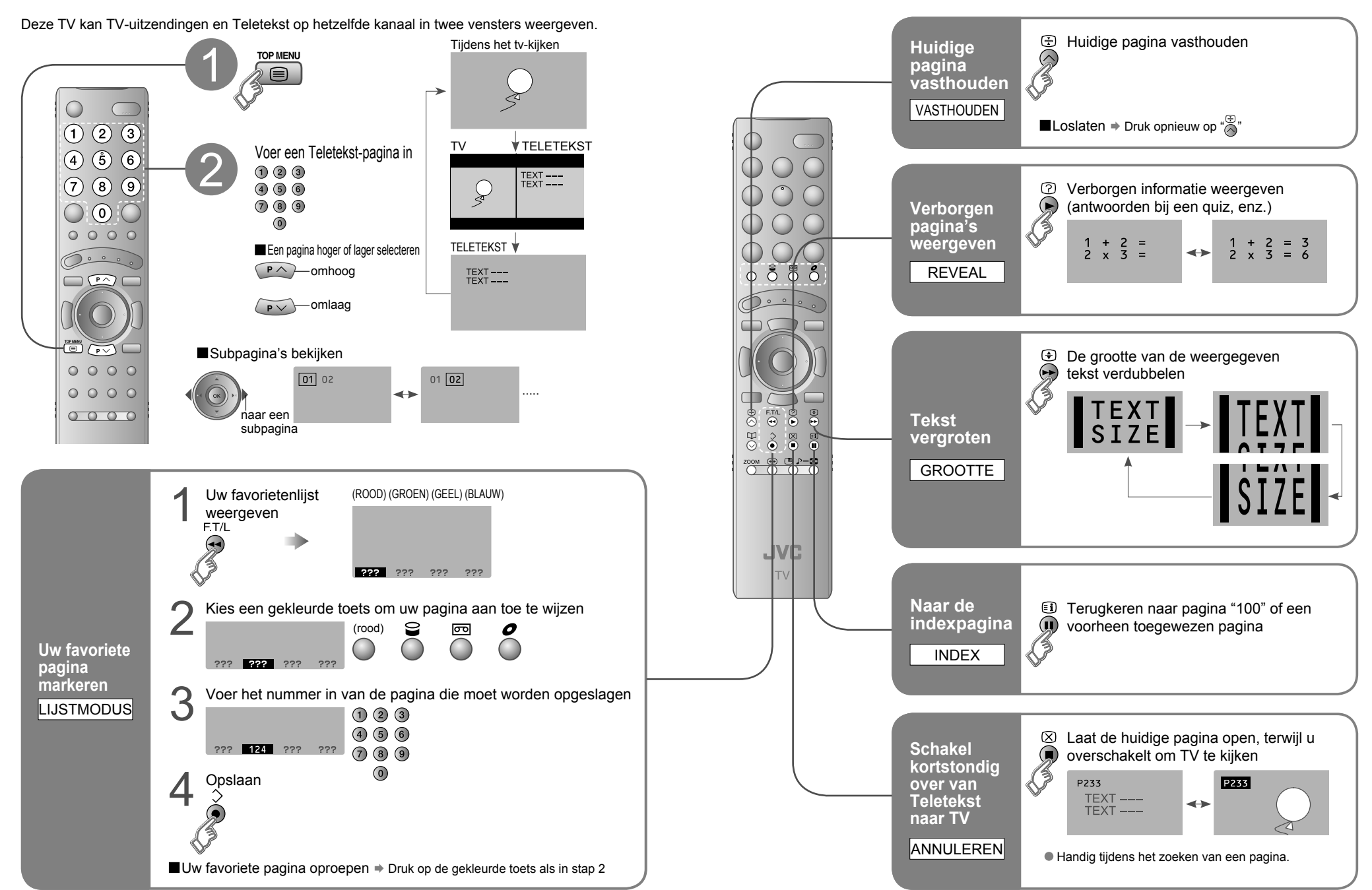

NEDERLANDS

**BELANGRIJK!** 

GEBRUIK

## Video's/ DVD's bekijken

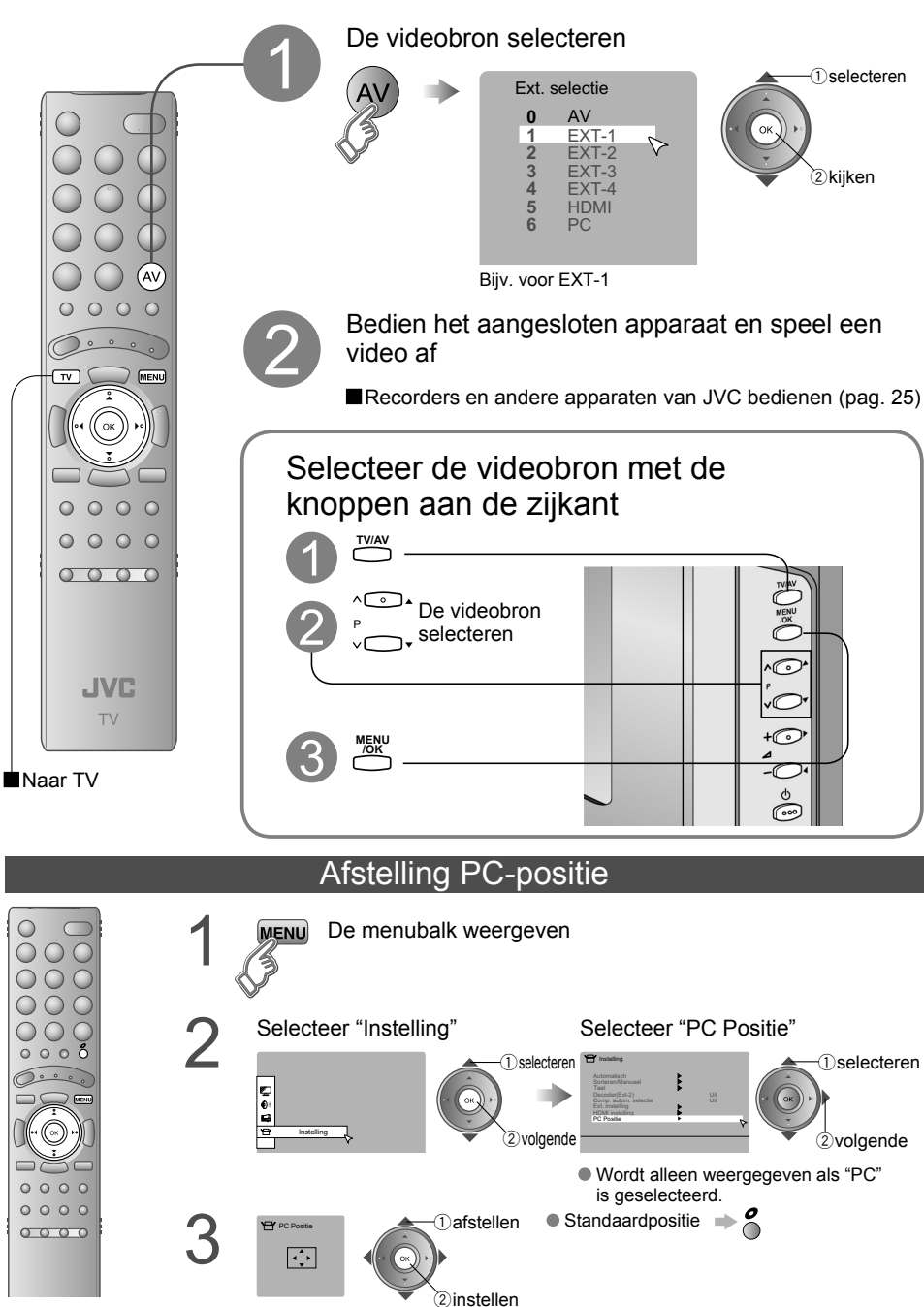

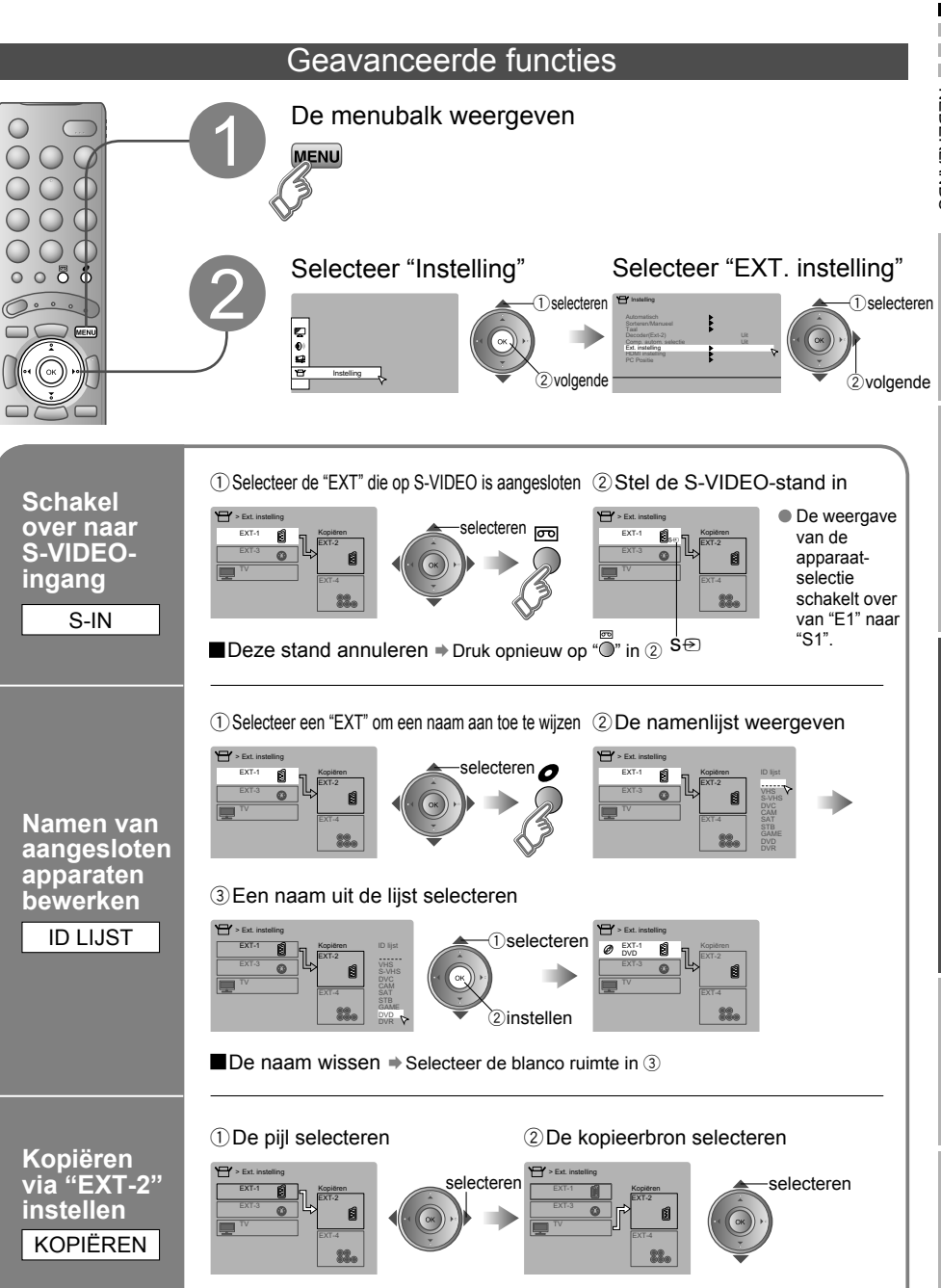

22

## **Nuttige functies**

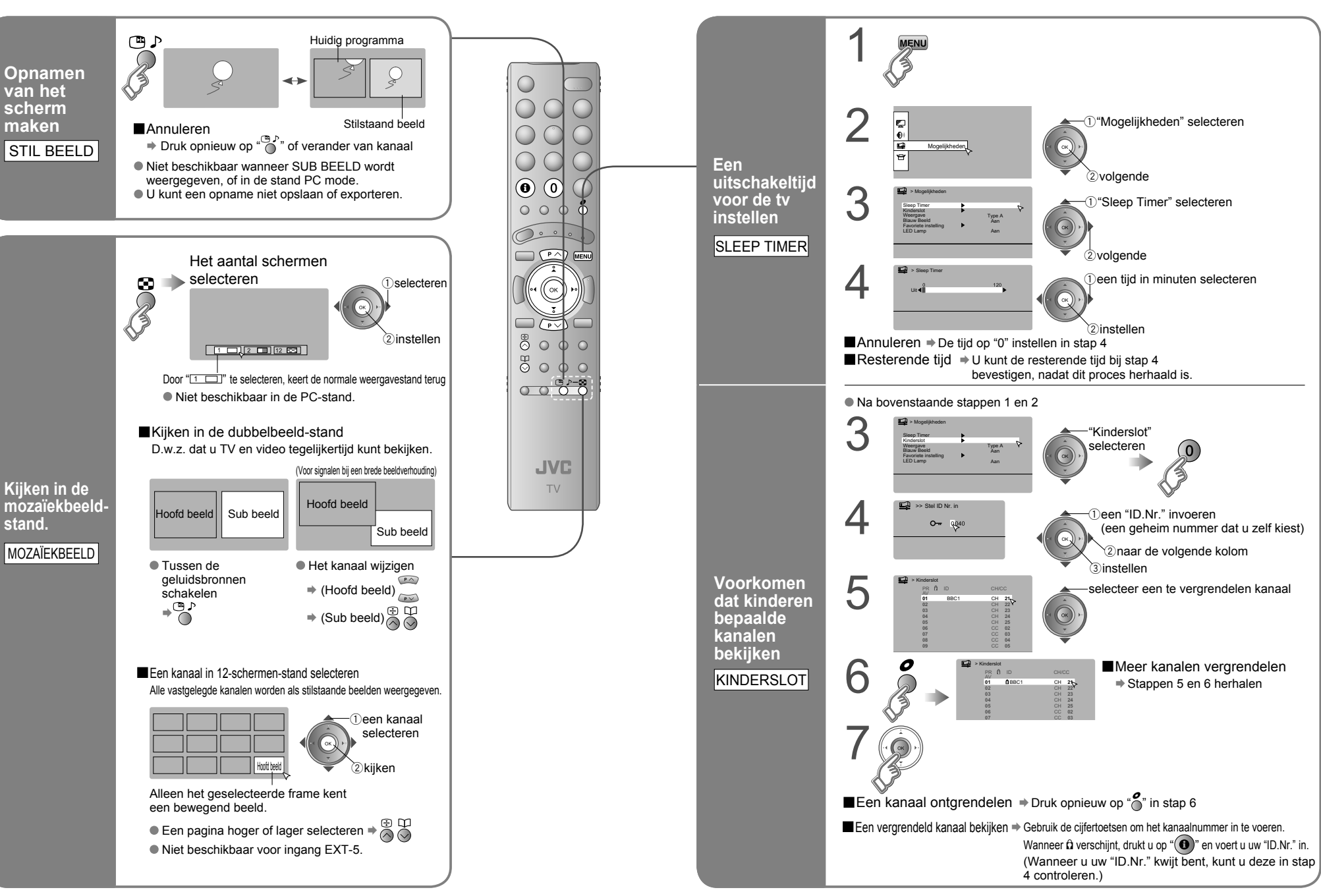

## **Recorders en andere**

## apparaten van JVC bedienen

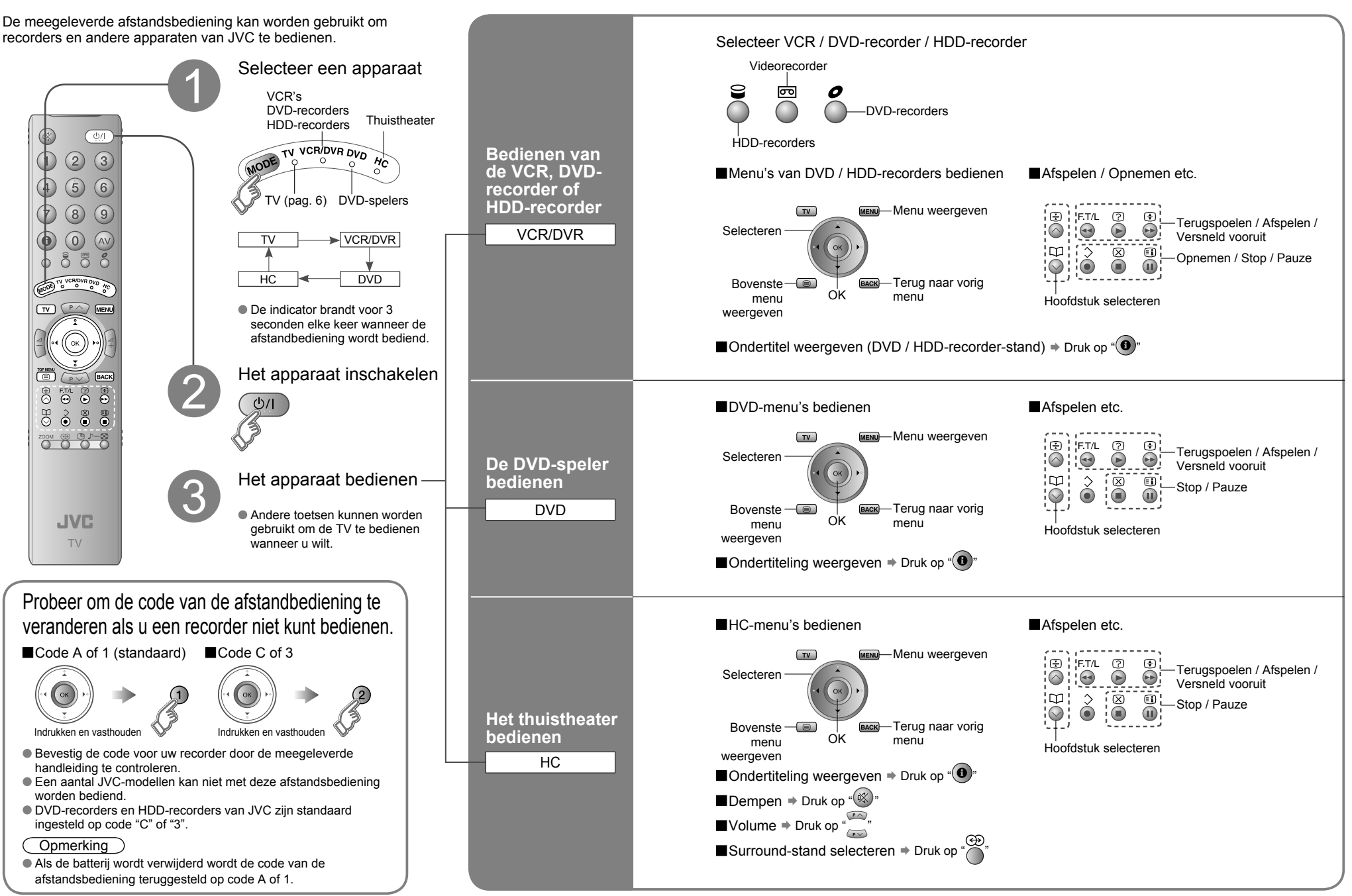

GEBRUIK

ELANGRIJK!

NEDERLANDS

## Uw TV aanpassen

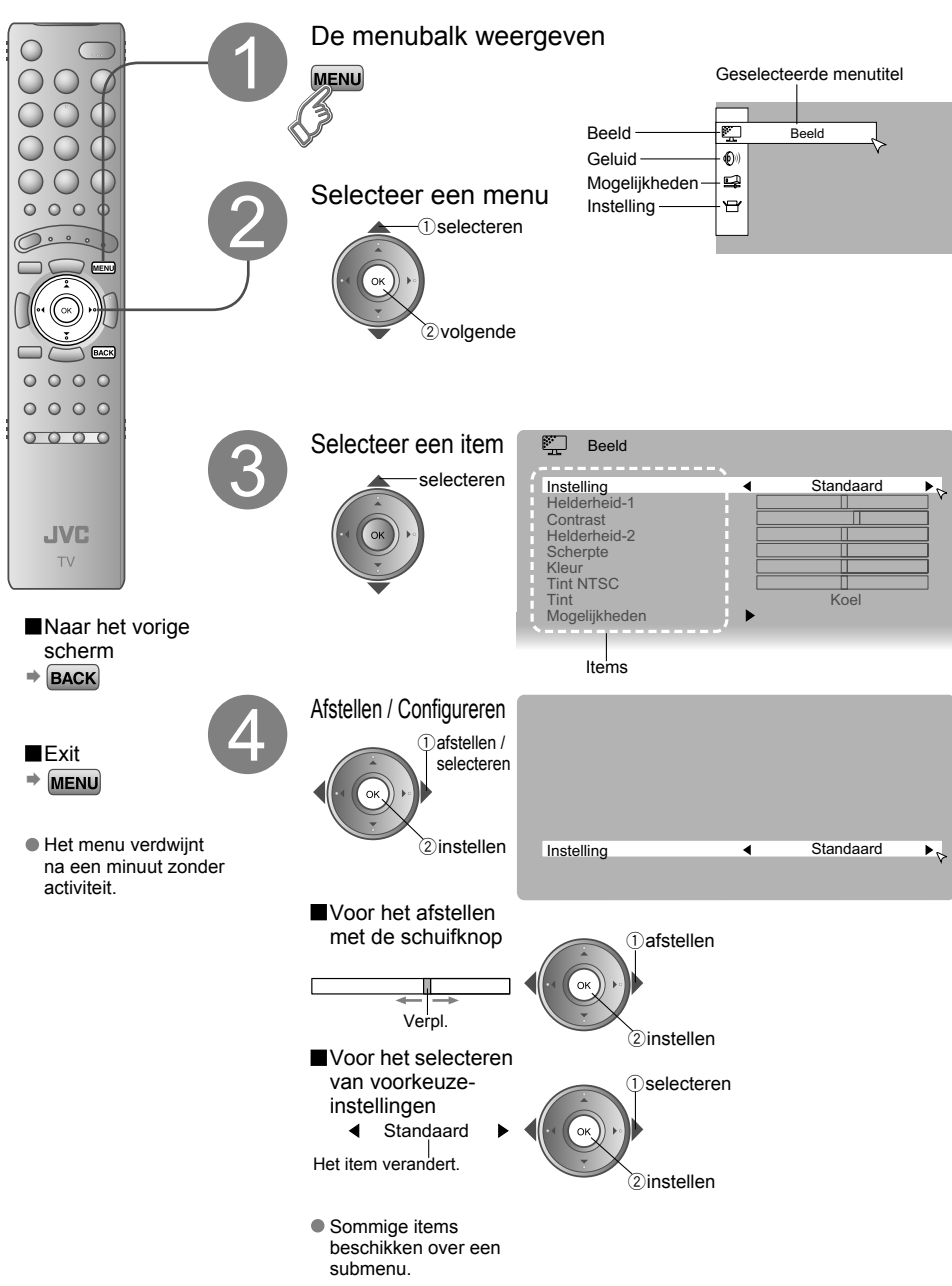

| Menu        | Item                       | Afstellingen / Configuraties                                                                                                    | ÷ |
|-------------|----------------------------|----------------------------------------------------------------------------------------------------|---|
|             | Instelling                 | Instelling (Helder / Standaard / Zacht)                                                                                                    | į |
|             | Helderheid-1               | Helderheid achtergrondverlichting (Donker ⇔ Lichter)                                                                                                    | ļ |
|             | Contrast                   | Contrast (Lager ⇔ Hoger)                                                                                                    | į |
| H Beeld     | Helderheid-2               | Helderheid (Donker ⇔ Lichter)                                                                                                    | i |
|             | Scherpte                   | Scherpte (Zachter ⇔ Harder)                                                                                                    |   |
|             | Kleur                      | Kleur (Lichter ⇔ Voller)                                                                                                    |   |
|             | Tint NTSC                  | Tint (Roodachtig ⇔ Groenig)                                                                                                    |   |
|             | Tint                       | Tint (Warm / Normaal / Koel)                                                                                                    |   |
|             | Mogelijkheden              | Fijnere beeldafstellingen (pag. 29)                                                                                                    |   |
|             | Stereo / I · I             | Stand / Taal (O : MONO / O : STEREO / I : SUB1 / I : SUB2)                                                                                              | j |
| <b>(</b> )) | Lage tonen                 | Lage tonen (Zwakker ⇔ Krachtiger)                                                                                                    |   |
| G           | Hoge tonen                 | Hoge tonen (Zwakker ⇔ Krachtiger)                                                                                                    |   |
| e           | Balans                     | Luidsprekerbalans (Links krachtiger ⇔ Rechts krachtiger)                                                                                                |   |
| uid         | 3D Cinema Sound            | Omgevingsniveau (Hoog / Laag / Mono / Uit)                                                                                                    |   |
|             | Geluidscorrectie           | Maak het geluid helderder (Aan / Uit)                                                                                                    |   |
|             | Sleep Timer                | Timer voor uitschakelen van de TV (pag. 24)                                                                                                    |   |
|             | Kinderslot                 | Voorkom dat kinderen bepaalde kanalen bekijken (pag. 24)                                                                                                |   |
| Mo<br>No    | Weergave                   | Indeling voor weergave van het kanaalnummer (Type A / Type B)                                                                                           |   |
| gelijk      | Blauw Beeld                | Toont een blauw scherm en dempt het geluid wanneer het signaal zwak of afwezig is (Aan / Uit)                                                           |   |
| he          | Favoriete instelling       | Instellingen van favoriete kanalen wissen (pag. 17)                                                                                                    |   |
| den         | LED Lamp                   | Schakelt de LED-lamp (pag. 5) in wanneer de televisie ingeschakeld is (Aan / Uit).                                                                      |   |
|             | Automatisch                | Selecteer het land en laat automatisch de kanalen vastleggen (pag. 10, ④)                                                                               |   |
|             | Sorteren/Manueel           | Vastgelegde kanalen wijzigen of nieuwe toevoegen (pag. 11)                                                                                              |   |
|             | Taal                       | Selecteer een taal voor de OSD-menu's (pag. 10, 20)                                                                                                    |   |
| Instell     | Decoder (EXT-2)            | Wanneer de videorecorder via T-V LINK wordt aangesloten (Aan / Uit)                                                                                     |   |
|             | Compag. autom.<br>selectie | Hiermee wordt de TV-ingang omgezet naar "EXT-4" wanneer het<br>componentsignaal wordt aangesloten op "EXT-4". (Aan / Uit)<br>(niet beschikbaar voor PC) |   |
| bu          | Ext. instelling            | Voor gebruik met videospelers en andere apparaten (pag. 22)                                                                                             |   |
|             | HDMI instelling            | Resolutie (1 / 2 / Auto, Audio (Digitaal / Analoog / Auto)                                                                                              |   |
|             | PC Positie                 | Afstelling PC-positie (pag. 21)                                                                                                    |   |

●Overige instellingen · De beeldverhouding wijzigen ⇒ "ZOOM" (pag. 17) · "3D Cinema Sound" inschakelen ⇒ "3D CINEMA SOUND" (pag. 17)

27

INSTELLINGEN

**BELANGRIJK!** 

## **Geavanceerde beeldafstelling**

Standaard stelt de TV zichzelf automatisch in op het beste beeld.

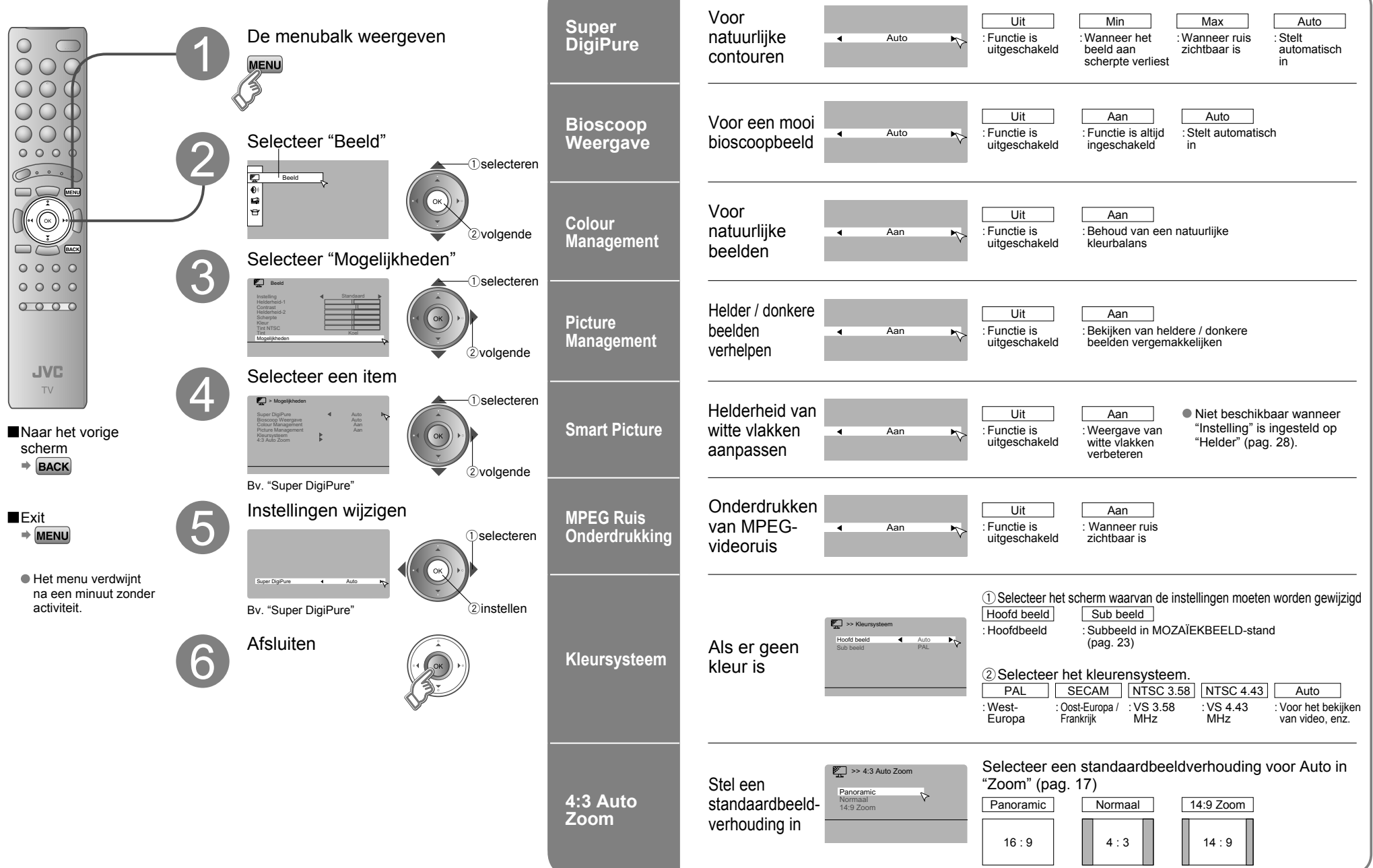

29

INSTELLINGEN

NEDERLANDS BELANGRIJK! VOOR

## Verhelpen van storingen

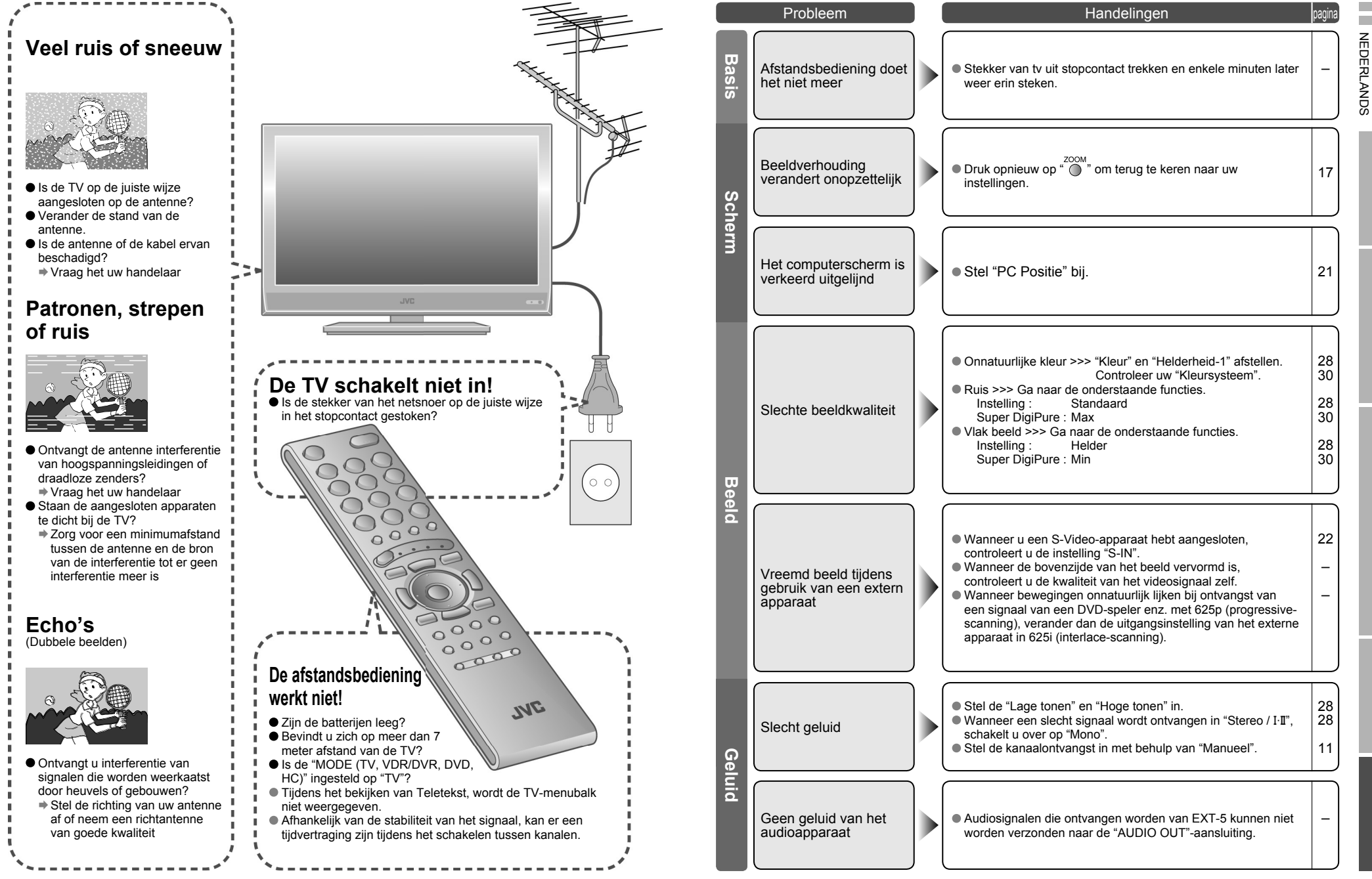

ELANGRIJK!

# NEDERLANDS

## Verhelpen van storingen (vervolg)

|       | Probleem                                                                   | Handelingen                                                                                                    | pagina        |
|-------|----------------------------------------------------------------------------|----------------------------------------------------------------------------------------------------|---------------|
|       | Verkeerde<br>schermformaat                                                 | Zet "Resolutie" in "HDMI instelling" van "1" op "2".                                                                                                    | 28            |
| I     | Geen beeld, geen<br>geluid                                                 | Gebruik de kabel met het HDMI-logo.                                                                                                    | -             |
| DMI   | Geen geluid                                                                | <ul> <li>Controleer of het apparaat voldoet aan HDMI.</li> <li>Schakel "Audio" in "HDMI instelling" in op "Digitaal" of "Auto" voor HDMI-apparaten of "Analoog" of "Auto" voor DVI-apparaten.</li> </ul>                                                                                                    | 28            |
| l     | Groen en vervormd<br>scherm                                                | <ul> <li>Wacht even tot het signaal stabiliseert wanneer u de<br/>signaalindeling voor een "HDMI"-apparaat inschakelt.</li> </ul>                                                                                                    | -             |
| Fun   | Sommige functies werken niet                                               | <ul> <li>Het gaat hier niet om een defect. Sommige functies (donkere<br/>achtergrond) in het menu werken niet afhankelijk van de<br/>situatie.</li> </ul>                                                                                                    | _             |
| oties | Sommige ingangen<br>kunnen niet worden<br>geselecteerd in het<br>subbeeld. | <ul> <li>"EXT-4", "EXT-5" ingangen en PC-stand kunnen niet worden geselecteerd in het subbeeld.</li> <li>RGB-ingangsignalen van "EXT-1" en "EXT-2" zijn niet beschikbaar in de dubbelbeeld-stand.</li> </ul>                                                                                                    | _             |
| Weero | "Functie niet<br>beschikbaar" verschijnt                                   | <ul> <li>Is het "T-V LINK"-compatibele apparaat aangesloten op<br/>"EXT-2"?</li> <li>Is de SCARTKABEL "volledig bedraad"?</li> <li>Is het T-V LINK-compatibele apparaat ingeschakeld?<br/>Nadat alle bovenstaande condities zijn bevestigd, drukt u<br/>opnieuw op de knop "OK".</li> </ul>                                                                                                    | 34<br>34<br>- |
| Jave  | "ACI fout" verschijnt                                                      | ● Druk op ◀ om "ACI" opnieuw te starten.<br>Wanneer u na een aantal malen nog steeds "ACI fout" te zien<br>krijgt, drukt u op ► om "ACI" te annuleren.                                                                                                    | -             |
| Sc    | Zwarte of witte punten<br>verschijnen op het<br>scherm                     | <ul> <li>LCD-schermen maken gebruik van fijne punten ("pixels") om<br/>beelden weer te geven.</li> <li>Hoewel meer dan 99,99% van deze pixels correct werken,<br/>branden een heel klein deel van deze pixels niet, of ze<br/>branden continu. U dient te begrijpen dat dit geen storing is.</li> </ul>                                                                                                    | _             |
| herm  | Op het scherm is de schaduw van een ander beeld zichtbaar.                 | <ul> <li>Als u na het langdurig weergeven van een stilstaand beeld<br/>naar een ander beeld overschakelt, blijft een schaduwbeeld<br/>van het vorige beeld op het scherm zichtbaar.</li> <li>Het gaat hier niet om een defect maar een verschijnsel<br/>dat bekend is als "tijdelijke beeldretentie", een specifieke<br/>eigenschap van lcd-beeldschermen. Na enige tijd verdwijnt<br/>het schaduwbeeld.</li> </ul> | _             |

## **Technische informatie**

## Wat is "T-V LINK"?

"T-V LINK" biedt de TV de mogelijkheid om informatie op een gemakkelijke te delen met een aangesloten "T-V LINK"-compatibel apparaat.

Door gebruik van T-V LINK:

- U kunt de kanaalinformatie die u geprogrammeerd hebt voor uw TV verzenden naar het T-V LINK-compatibele apparaat, zodat zowel de TV als het externe apparaat over dezelfde kanaalinstellingen beschikken. Wanneer een nieuw extern apparaat wordt aangesloten, wordt de kanaalinformatie in het apparaat geladen, waardoor de kanaalinstelling zeer snel kan worden voltooid. Voor meer details raadpleegt u de handleiding van het externe apparaat.
- U kunt gemakkelijk het TV-programma dat u bekijkt, opnemen met een "T-V LINK"-compatibel apparaat door gebruik te maken van de functie "DIRECTE OPNAME". Voor meer details raadpleegt u de handleiding van het externe apparaat.

## Wat is "ACI" (Automatic Channel Installation)?

Sommige kabelbedrijven versturen een signaal, "ACI" genaamd, dat informatie bevat waarmee TV-kanalen automatisch in uw TV kunnen worden vastgelegd.

Wanneer een ACI-signaal wordt ontvangen, verschijnt "ACI start / ACI overslaan" in het scherm "Automatisch".

## Te ontvangen zendersystemen

Het te ontvangen zendersysteem hangt af van het land dat geselecteerd is tijdens "Automatisch".

VERENIGD KONINKRIJK: Alleen ontvangst van PAL-I.

FRANKRIJK: Kan SECAM-L ontvangen.

Om SECAM-L in andere landen dan Frankrijk te ontvangen:

1) Verander het "Land" in "FRANCE" onder "Automatisch".

2) Druk op de toets "BACK" om terug te keren naar het menu en het kanaal in te voeren met behulp van "Invoegen" of "Manueel".

## Pc-signalen die kunnen worden ontvangen

\*Macintosh\*-computers worden niet ondersteund. (Macintosh is een geregistreerd handelsmerk van Apple Computer, Inc.)

| le | Resolutie                 | 640 x 480 (VGA) | 1024 x 768 (XGA) |  |
|----|---------------------------|-----------------|------------------|--|
|    | Verticale frequentie (Hz) | 60,0            | 60,0             |  |

 Als het signaal niet verschijnt, controleer dan of de verticale frequentie op de PC ingesteld is op "60Hz".

## "DVI"-apparaten aansluiten

Sluit een "DVI"-apparaat aan op "EXT-5 (HDMI)" met behulp van de "DVI-HDMI"-conversiekabel. Sluit de analoge geluidsuitgang van het DVI-apparaat aan op L- en R-aansluitingen in EXT-4. ● Stel "Audio" in "HDMI instelling" in op "Analoog" of "Auto" (pag. 28)

## "CH/CC"-lijst

Om de functie INVOEGEN (pag. 11) te gebruiken, zoekt u het "CH/CC"-nummer dat overeenkomt met het nummer van het TV-kanaal in deze tabel.

Wanneer "FRANCE" is ingesteld voor Land, selecteert u een driecijferig CH/CC-nummer.

|   | CH 02/CH 202                                                                                                    |                                                                                                    |                                                                                                    |                                                                                                    |                                                                                                    |                                                                                                    |
|---|----------------------------------------------------------------------------------------------------|----------------------------------------------------------------------------------------------------|----------------------------------------------------------------------------------------------------|----------------------------------------------------------------------------------------------------|----------------------------------------------------------------------------------------------------|----------------------------------------------------------------------------------------------------|
|   |                                                                                                    | E2, R1                                                                                                    | CH 40/CH 240                                                                                                    | E40, R40                                                                                                    | CC 01/CC 201                                                                                                    | S1                                                                                                    |
|   | CH 03/CH 203                                                                                                    | E3, ITALY A                                                                                                    | CH 41/CH 241                                                                                                    | E41, R41                                                                                                    | CC 02/CC 202                                                                                                    | S2                                                                                                    |
| 1 | CH 04/CH 204                                                                                                    | E4, ITALY B, R2                                                                                                    | CH 42/CH 242                                                                                                    | E42, R42                                                                                                    | CC 03/CC 203                                                                                                    | S3                                                                                                    |
| I | CH 05/CH 205                                                                                                    | E5, ITALY D, R6                                                                                                    | CH 43/CH 243                                                                                                    | E43, R43                                                                                                    | CC 04/CC 204                                                                                                    | S4                                                                                                    |
| 1 | CH 06/CH 206                                                                                                    | E6, ITALY E, R7                                                                                                    | CH 44/CH 244                                                                                                    | E44, R44                                                                                                    | CC 05/CC 205                                                                                                    | S5                                                                                                    |
| Ĵ | CH 07/CH 207                                                                                                    | E7, ITALY F, R8                                                                                                    | CH 45/CH 245                                                                                                    | E45, R45                                                                                                    | CC 06/CC 206                                                                                                    | S6                                                                                                    |
|   | CH 08/CH 208                                                                                                    | E8, R9                                                                                                    | CH 46/CH 246                                                                                                    | E46, R46                                                                                                    | CC 07/CC 207                                                                                                    | S7                                                                                                    |
| 1 | CH 09/CH 209                                                                                                    | E9, ITALY G                                                                                                    | CH 47/CH 247                                                                                                    | E47, R47                                                                                                    | CC 08/CC 208                                                                                                    | S8                                                                                                    |
| 1 | CH 10/CH 210                                                                                                    | E10, ITALY H, R10                                                                                                    | CH 48/CH 248                                                                                                    | E48, R48                                                                                                    | CC 09/CC 209                                                                                                    | S9                                                                                                    |
| 1 | CH 11/CH 211                                                                                                    | E11, ITALY H+1, R11                                                                                                    | CH 49/CH 249                                                                                                    | E49, R49                                                                                                    | CC 10/CC 210                                                                                                    | S10                                                                                                    |
|   | CH 12/CH 212                                                                                                    | E12, ITALY H+2, R12                                                                                                    | CH 50/CH 250                                                                                                    | E50, R50                                                                                                    | CC 11/CC 211                                                                                                    | S11                                                                                                    |
| 1 | CH 21/CH 221                                                                                                    | E21, R21                                                                                                    | CH 51/CH 251                                                                                                    | E51, R51                                                                                                    | CC 12/CC 212                                                                                                    | S12                                                                                                    |
| 1 | CH 22/CH 222                                                                                                    | E22, R22                                                                                                    | CH 52/CH 252                                                                                                    | E52, R52                                                                                                    | CC 13/CC 213                                                                                                    | S13                                                                                                    |
| 1 | CH 23/CH 223                                                                                                    | E23, R23                                                                                                    | CH 53/CH 253                                                                                                    | E53, R53                                                                                                    | CC 14/CC 214                                                                                                    | S14                                                                                                    |
| 1 | CH 24/CH 224                                                                                                    | E24, R24                                                                                                    | CH 54/CH 254                                                                                                    | E54, R54                                                                                                    | CC 15/CC 215                                                                                                    | S15                                                                                                    |
| Ĩ | CH 25/CH 225                                                                                                    | E25, R25                                                                                                    | CH 55/CH 255                                                                                                    | E55, R55                                                                                                    | CC 16/CC 216                                                                                                    | S16                                                                                                    |
| 1 | CH 26/CH 226                                                                                                    | E26. R26                                                                                                    | CH 56/CH 256                                                                                                    | E56. R56                                                                                                    | CC 17/CC 217                                                                                                    | S17                                                                                                    |
| 1 | CH 27/CH 227                                                                                                    | E27, R27                                                                                                    | CH 57/CH 257                                                                                                    | E57, R57                                                                                                    | CC 18/CC 218                                                                                                    | S18                                                                                                    |
| ĵ | CH 28/CH 228                                                                                                    | E28. R28                                                                                                    | CH 58/CH 258                                                                                                    | E58, R58                                                                                                    | CC 19/CC 219                                                                                                    | S19                                                                                                    |
| 1 | CH 29/CH 229                                                                                                    | E29, R29                                                                                                    | CH 59/CH 259                                                                                                    | E59, R59                                                                                                    | CC 20/CC 220                                                                                                    | S20                                                                                                    |
| ŝ | CH 30/CH 230                                                                                                    | E30, R30                                                                                                    | CH 60/CH 260                                                                                                    | E60, R60                                                                                                    | CC 21/CC 221                                                                                                    | S21                                                                                                    |
| 1 | CH 31/CH 231                                                                                                    | E31, R31                                                                                                    | CH 61/CH 261                                                                                                    | E61, R61                                                                                                    | CC 22/CC 222                                                                                                    | S22                                                                                                    |
| ŝ | CH 32/CH 232                                                                                                    | E32 B32                                                                                                    | CH 62/CH 262                                                                                                    | E62 B62                                                                                                    | CC 23/CC 223                                                                                                    | S23                                                                                                    |
| 1 | CH 33/CH 233                                                                                                    | E33 R33                                                                                                    | CH 63/CH 263                                                                                                    | E63 B63                                                                                                    | CC 24/CC 224                                                                                                    | S24                                                                                                    |
| ŝ | CH 34/CH 234                                                                                                    | E34 R34                                                                                                    | CH 64/CH 264                                                                                                    | E64 R64                                                                                                    | CC 25/CC 225                                                                                                    | S25                                                                                                    |
| 1 | CH 35/CH 235                                                                                                    | E35 R35                                                                                                    | CH 65/CH 265                                                                                                    | E65 R65                                                                                                    | CC 26/CC 226                                                                                                    | S26                                                                                                    |
| ł | CH 36/CH 236                                                                                                    | E36 R36                                                                                                    | CH 66/CH 266                                                                                                    | E66 R66                                                                                                    | CC 27/CC 227                                                                                                    | S27                                                                                                    |
| 1 | CH 37/CH 237                                                                                                    | E37 R37                                                                                                    | CH 67/CH 267                                                                                                    | E67 R67                                                                                                    | CC 28/CC 228                                                                                                    | S28                                                                                                    |
| ł | CH 38/CH 238                                                                                                    | E38 R38                                                                                                    | CH 68/CH 268                                                                                                    | E68 R68                                                                                                    | CC 29/CC 229                                                                                                    | S29                                                                                                    |
|   | CH 20/CH 220                                                                                                    | 200,1100                                                                                                    | 01100/011200                                                                                                    | 200,100                                                                                                    | 00 20/00 220                                                                                                    | 020                                                                                                    |
| 1 | 1.01.09/1.01.2.09                                                                                                    | LE39 R39                                                                                                    | CH 69/CH 269                                                                                                    | E69 B69                                                                                                    | CC 30/CC 230                                                                                                    | S30                                                                                                    |
|   | CH 39/CH 239                                                                                                    | E39, R39                                                                                                    | CH 69/CH 269                                                                                                    | E69, R69                                                                                                    | CC 30/CC 230                                                                                                    | S30                                                                                                    |
| 1 | CH 39/CH 239                                                                                                    | E39, R39                                                                                                    | CH 69/CH 269                                                                                                    | E69, R69                                                                                                    | CC 30/CC 230                                                                                                    | S30                                                                                                    |
|   | CH 39/CH 239                                                                                                    | E39, R39<br>Kanaal                                                                                                    | CH 69/CH 269                                                                                                    | E69, R69<br>Kanaal                                                                                                    | CC 30/CC 230                                                                                                    | S30<br>Frequenti                                                                                                    |
|   | CH<br>CH<br>CH 102                                                                                                    | E39, R39<br>Kanaal<br>F2                                                                                                    | CH 69/CH 269<br>CH<br>CH 141                                                                                                    | E69, R69<br>Kanaal<br>F41                                                                                                    | CC 30/CC 230<br>CC<br>CC 110                                                                                                    | S30<br>Frequenti<br>116-124                                                                                                    |
|   | CH 239<br>CH 239<br>CH 102<br>CH 102<br>CH 103                                                                                                    | E39, R39<br>Kanaal<br>F2<br>F3                                                                                                    | CH 69/CH 269<br>CH<br>CH 141<br>CH 142                                                                                                    | E69, R69<br>Kanaal<br>F41<br>F42                                                                                                    | CC 30/CC 230<br>CC<br>CC 110<br>CC 111                                                                                                    | S30<br>Frequenti<br>116-124<br>124-132                                                                                                    |
|   | CH 39/CH 239<br>CH 102<br>CH 103<br>CH 104                                                                                                    | E39, R39<br>Kanaal<br>F2<br>F3<br>F4                                                                                                    | CH 69/CH 269<br>CH<br>CH 141<br>CH 142<br>CH 143                                                                                                    | E69, R69<br>Kanaal<br>F41<br>F42<br>F43                                                                                                    | CC 30/CC 230<br>CC<br>CC 110<br>CC 111<br>CC 112                                                                                                    | S30<br>Frequenti<br>116-124<br>124-132<br>132-140                                                                                                    |
|   | CH 239<br>CH 102<br>CH 103<br>CH 104<br>CH 105                                                                                                    | E39, R39<br>Kanaal<br>F2<br>F3<br>F4<br>F5<br>F5                                                                                                    | CH 69/CH 269<br>CH<br>CH 141<br>CH 142<br>CH 143<br>CH 143<br>CH 144                                                                                                    | E69, R69<br>F41<br>F42<br>F43<br>F44<br>F44                                                                                                    | CC 30/CC 230<br>CC CC 110<br>CC 111<br>CC 112<br>CC 113<br>CC 113                                                                                                    | S30<br>Frequentii<br>116-124<br>124-132<br>132-140<br>140-148                                                                                                    |
|   | CH<br>CH 102<br>CH 102<br>CH 103<br>CH 104<br>CH 105<br>CH 106<br>CH 106                                                                                                    | E39, R39<br>Kanaal<br>F2<br>F3<br>F4<br>F5<br>F6<br>F6                                                                                                    | CH 69/CH 269<br>CH<br>CH 141<br>CH 142<br>CH 142<br>CH 143<br>CH 144<br>CH 145                                                                                                    | E69, R69<br>Kanaal<br>F41<br>F42<br>F43<br>F44<br>F45<br>                                                                                               | CC 30/CC 230<br>CC 110<br>CC 111<br>CC 111<br>CC 112<br>CC 113<br>CC 114<br>CC 114                                                                                                    | S30<br>Frequenti<br>116-124<br>124-132<br>132-140<br>140-148<br>148-156                                                                                                    |
|   | CH<br>CH 102<br>CH 102<br>CH 103<br>CH 104<br>CH 105<br>CH 106<br>CH 107                                                                                                    | E39, R39<br>Kanaal<br>F2<br>F3<br>F4<br>F5<br>F6<br>F7                                                                                                    | CH 69/CH 269<br>CH<br>CH 141<br>CH 142<br>CH 142<br>CH 143<br>CH 144<br>CH 145<br>CH 146                                                                                                    | E69, R69<br>Kanaal<br>F41<br>F42<br>F43<br>F44<br>F45<br>F46                                                                                            | CC 30/CC 230<br>CC 110<br>CC 111<br>CC 112<br>CC 113<br>CC 114<br>CC 115                                                                                                    | S30<br>Frequentii<br>116-124<br>124-132<br>132-140<br>140-148<br>148-156<br>156-164                                                                                                    |
|   | CH<br>CH 102<br>CH 103<br>CH 104<br>CH 105<br>CH 106<br>CH 107<br>CH 108                                                                                                    | E39, R39<br>Kanaal<br>F2<br>F3<br>F4<br>F5<br>F6<br>F7<br>F8                                                                                                    | CH 69/CH 269<br>CH 141<br>CH 142<br>CH 142<br>CH 143<br>CH 144<br>CH 145<br>CH 146<br>CH 147                                                                                                    | E69, R69<br>F41<br>F42<br>F43<br>F44<br>F44<br>F45<br>F46<br>F47                                                                                        | CC 30/CC 230<br>CC 110<br>CC 111<br>CC 112<br>CC 113<br>CC 114<br>CC 115<br>CC 116                                                                                                    | S30<br>Frequentil<br>116-124<br>124-132<br>132-140<br>140-148<br>148-156<br>156-164<br>164-172                                                                                                    |
|   | CH 233<br>CH 102<br>CH 103<br>CH 104<br>CH 105<br>CH 105<br>CH 106<br>CH 107<br>CH 108<br>CH 109                                                                                                    | E39, R39<br>F2<br>F3<br>F4<br>F5<br>F6<br>F7<br>F8<br>F9                                                                                                    | CH 69/CH 269<br>CH 141<br>CH 142<br>CH 142<br>CH 143<br>CH 144<br>CH 145<br>CH 145<br>CH 146<br>CH 147<br>CH 148                                                                                                    | E69, R69<br>Kanaal<br>F41<br>F42<br>F43<br>F44<br>F45<br>F46<br>F46<br>F47<br>F48                                                                       | CC 30/CC 230<br>CC 110<br>CC 111<br>CC 112<br>CC 113<br>CC 114<br>CC 115<br>CC 116<br>CC 123                                                                                                    | S30<br>Frequentil<br>116-124<br>124-132<br>132-140<br>140-148<br>148-156<br>156-164<br>164-172<br>220-228                                                                                                    |
|   | CH<br>CH 102<br>CH 103<br>CH 104<br>CH 105<br>CH 106<br>CH 106<br>CH 107<br>CH 108<br>CH 109<br>CH 110                                                                                                    | E39, R39<br>Kanaal<br>F2<br>F3<br>F4<br>F5<br>F6<br>F7<br>F8<br>F9<br>F10                                                                                                    | CH 69/CH 269<br>CH 141<br>CH 142<br>CH 143<br>CH 144<br>CH 145<br>CH 146<br>CH 146<br>CH 147<br>CH 148<br>CH 149                                                                                                    | E69, R69<br>Kanaal<br>F41<br>F42<br>F43<br>F44<br>F44<br>F45<br>F46<br>F47<br>F48<br>F49                                                                | CC 30/CC 230<br>CC 110<br>CC 111<br>CC 112<br>CC 113<br>CC 114<br>CC 115<br>CC 116<br>CC 116<br>CC 123<br>CC 124                                                                                                    | S30<br>Frequentii<br>116-124<br>124-132<br>132-140<br>140-148<br>148-156<br>156-164<br>164-172<br>220-228<br>228-236                                                                                                    |
|   | CH 102<br>CH 102<br>CH 103<br>CH 104<br>CH 105<br>CH 106<br>CH 106<br>CH 107<br>CH 108<br>CH 109<br>CH 110<br>CH 121                                                                                                    | E39, R39<br>Kanaal<br>F2<br>F3<br>F4<br>F5<br>F6<br>F7<br>F8<br>F9<br>F10<br>F21                                                                                                    | CH 69/CH 269<br>CH 141<br>CH 142<br>CH 143<br>CH 143<br>CH 144<br>CH 145<br>CH 146<br>CH 146<br>CH 147<br>CH 148<br>CH 149<br>CH 150                                                                                                    | E69, R69 Kanaal F41 F42 F43 F44 F45 F46 F47 F48 F49 F50                                                                                                 | CC 30/CC 230<br>CC 110<br>CC 111<br>CC 112<br>CC 113<br>CC 114<br>CC 115<br>CC 116<br>CC 123<br>CC 124<br>CC 125                                                                                                    | S30<br>Frequentii<br>116-124<br>124-132<br>132-140<br>140-148<br>148-156<br>156-164<br>164-172<br>220-228<br>228-236<br>236-244                                                                                                    |
|   | CH<br>CH 102<br>CH 103<br>CH 104<br>CH 105<br>CH 106<br>CH 107<br>CH 108<br>CH 109<br>CH 110<br>CH 121<br>CH 122                                                                                                    | E39, R39<br>Kanaal<br>F2<br>F3<br>F4<br>F5<br>F6<br>F7<br>F8<br>F9<br>F10<br>F21<br>F22                                                                                                    | CH 69/CH 269<br>CH 141<br>CH 142<br>CH 142<br>CH 143<br>CH 144<br>CH 145<br>CH 146<br>CH 146<br>CH 147<br>CH 148<br>CH 149<br>CH 150<br>CH 150<br>CH 151                                                                                                    | E69, R69 Kanaal F41 F42 F43 F44 F44 F45 F46 F47 F46 F47 F48 F49 F50 F51                                                                                 | CC 30/CC 230<br>CC 110<br>CC 111<br>CC 112<br>CC 113<br>CC 114<br>CC 115<br>CC 116<br>CC 123<br>CC 124<br>CC 125<br>CC 125<br>CC 126                                                                                                    | S30<br>Frequentil<br>116-124<br>124-132<br>132-140<br>140-148<br>148-156<br>156-164<br>156-164<br>164-172<br>220-228<br>228-236<br>236-244<br>244-252                                                                                                    |
|   | CH<br>CH 102<br>CH 103<br>CH 104<br>CH 105<br>CH 106<br>CH 106<br>CH 107<br>CH 108<br>CH 109<br>CH 110<br>CH 121<br>CH 122<br>CH 123                                                                                                    | E39, R39<br>F2<br>F3<br>F4<br>F5<br>F6<br>F7<br>F8<br>F9<br>F10<br>F21<br>F22<br>F23                                                                                                    | CH 69/CH 269<br>CH 141<br>CH 142<br>CH 142<br>CH 143<br>CH 144<br>CH 145<br>CH 146<br>CH 146<br>CH 147<br>CH 148<br>CH 149<br>CH 150<br>CH 151<br>CH 152                                                                                                    | E69, R69 Kanaal F41 F42 F43 F44 F45 F46 F47 F48 F49 F50 F51 F52                                                                                         | CC 30/CC 230<br>CC 110<br>CC 111<br>CC 112<br>CC 113<br>CC 114<br>CC 115<br>CC 116<br>CC 123<br>CC 124<br>CC 125<br>CC 125<br>CC 126<br>CC 127                                                                                                    | S30<br>Frequential<br>116-124<br>124-132<br>132-140<br>140-148<br>148-156<br>156-164<br>156-164<br>156-220-228<br>228-236<br>236-244<br>244-252<br>252-260                                                                                                    |
|   | CH 102<br>CH 102<br>CH 103<br>CH 104<br>CH 105<br>CH 106<br>CH 106<br>CH 107<br>CH 108<br>CH 109<br>CH 110<br>CH 121<br>CH 122<br>CH 122<br>CH 123<br>CH 124                                                                                                    | E39, R39<br>F2<br>F3<br>F4<br>F5<br>F6<br>F7<br>F8<br>F9<br>F10<br>F21<br>F22<br>F23<br>F24                                                                                                    | CH 69/CH 269<br>CH 141<br>CH 142<br>CH 143<br>CH 143<br>CH 144<br>CH 145<br>CH 146<br>CH 147<br>CH 146<br>CH 147<br>CH 150<br>CH 150<br>CH 151<br>CH 152<br>CH 153                                                                                                    | E69, R69 Kanaal F41 F42 F43 F44 F45 F46 F47 F46 F47 F48 F49 F50 F51 F52 F53                                                                             | CC 30/CC 230<br>CC 110<br>CC 111<br>CC 112<br>CC 113<br>CC 114<br>CC 115<br>CC 116<br>CC 123<br>CC 124<br>CC 125<br>CC 126<br>CC 126<br>CC 127<br>CC 128                                                                                                    | S30<br>Frequentil<br>116-124<br>124-132<br>132-140<br>140-148<br>148-156<br>156-164<br>164-172<br>220-228<br>228-236<br>236-244<br>244-252<br>252-260<br>260-268                                                                                                    |
|   | CH 102<br>CH 102<br>CH 103<br>CH 104<br>CH 105<br>CH 106<br>CH 106<br>CH 107<br>CH 108<br>CH 109<br>CH 110<br>CH 121<br>CH 122<br>CH 122<br>CH 123<br>CH 123<br>CH 125                                                                                                    | E39, R39  Kanaal  F2  F3  F4  F5  F6  F7  F8  F9  F10  F21  F22  F23  F24  F25                                                                                                    | CH 69/CH 269<br>CH 141<br>CH 142<br>CH 142<br>CH 143<br>CH 144<br>CH 145<br>CH 146<br>CH 146<br>CH 147<br>CH 148<br>CH 147<br>CH 150<br>CH 151<br>CH 151<br>CH 152<br>CH 153<br>CH 154                                                                                                    | E69, R69  Kanaal  F41  F42  F43  F44  F45  F46  F47  F48  F49  F50  F51  F52  F53  F54                                                                  | CC 30/CC 230<br>CC 110<br>CC 111<br>CC 112<br>CC 113<br>CC 114<br>CC 115<br>CC 116<br>CC 123<br>CC 124<br>CC 125<br>CC 126<br>CC 127<br>CC 128<br>CC 129                                                                                                    | S30<br>Frequentil<br>116-124<br>124-132<br>132-140<br>140-148<br>148-156<br>156-164<br>156-164<br>164-172<br>220-228<br>228-236<br>236-244<br>244-252<br>252-260<br>260-268<br>268-276                                                                                                    |
|   | CH 102<br>CH 102<br>CH 103<br>CH 104<br>CH 105<br>CH 106<br>CH 105<br>CH 106<br>CH 107<br>CH 108<br>CH 109<br>CH 110<br>CH 121<br>CH 122<br>CH 122<br>CH 123<br>CH 124<br>CH 125<br>CH 126                                                                                                    | E39, R39           Kanaal           F2           F3           F4           F5           F6           F7           F8           F9           F10           F21           F22           F23           F24           F25           F26                                                                                         | CH 69/CH 269<br>CH 141<br>CH 142<br>CH 144<br>CH 144<br>CH 145<br>CH 146<br>CH 146<br>CH 146<br>CH 147<br>CH 148<br>CH 149<br>CH 150<br>CH 151<br>CH 152<br>CH 153<br>CH 153<br>CH 155                                                                                                    | E69, R69  Kanaal  F41  F42  F43  F44  F45  F46  F47  F48  F49  F50  F51  F52  F53  F54  F55                                                             | CC 30/CC 230<br>CC 110<br>CC 111<br>CC 112<br>CC 113<br>CC 114<br>CC 115<br>CC 116<br>CC 123<br>CC 124<br>CC 125<br>CC 126<br>CC 127<br>CC 128<br>CC 129<br>CC 130                                                                                                    | S30<br>Frequentil<br>116-124<br>124-132<br>132-140<br>140-148<br>148-156<br>156-164<br>164-172<br>220-228<br>228-236<br>236-244<br>244-252<br>252-260<br>260-268<br>268-276<br>276-284                                                                                                    |
|   | CH 102<br>CH 102<br>CH 103<br>CH 104<br>CH 105<br>CH 106<br>CH 107<br>CH 108<br>CH 109<br>CH 110<br>CH 121<br>CH 122<br>CH 122<br>CH 123<br>CH 124<br>CH 125<br>CH 126<br>CH 127                                                                                                    | E39, R39  Kanaal  F2  F3  F4  F5  F6  F7  F8  F9  F10  F21  F22  F23  F24  F25  F26  F27                                                                                                    | CH 69/CH 269<br>CH 141<br>CH 142<br>CH 142<br>CH 143<br>CH 145<br>CH 146<br>CH 145<br>CH 146<br>CH 147<br>CH 148<br>CH 149<br>CH 150<br>CH 151<br>CH 151<br>CH 152<br>CH 153<br>CH 155<br>CH 156                                                                                                    | E69, R69 Kanaal F41 F42 F43 F44 F45 F46 F47 F48 F49 F50 F51 F52 F53 F54 F55 F56                                                                         | CC 30/CC 230<br>CC 110<br>CC 111<br>CC 112<br>CC 113<br>CC 114<br>CC 115<br>CC 116<br>CC 123<br>CC 124<br>CC 125<br>CC 126<br>CC 127<br>CC 128<br>CC 129<br>CC 130<br>CC 130<br>CC 131                                                                                                    | S30<br>Frequentil<br>116-124<br>124-132<br>132-140<br>140-148<br>148-156<br>156-164<br>164-172<br>220-228<br>228-236<br>236-244<br>244-252<br>252-260<br>260-268<br>268-276<br>268-276<br>276-284<br>284-292                                                                                                    |
|   | CH 102<br>CH 102<br>CH 103<br>CH 104<br>CH 105<br>CH 106<br>CH 106<br>CH 107<br>CH 108<br>CH 107<br>CH 108<br>CH 120<br>CH 121<br>CH 122<br>CH 122<br>CH 122<br>CH 124<br>CH 125<br>CH 126<br>CH 126<br>CH 127<br>CH 128                                                                                                    | E39, R39  Kanaal  F2  F3  F4  F5  F6  F7  F8  F9  F10  F21  F22  F24  F25  F26  F27  F28                                                                                                    | CH 69/CH 269<br>CH<br>CH 141<br>CH 142<br>CH 143<br>CH 144<br>CH 145<br>CH 146<br>CH 146<br>CH 147<br>CH 148<br>CH 149<br>CH 150<br>CH 150<br>CH 151<br>CH 152<br>CH 153<br>CH 154<br>CH 155<br>CH 156<br>CH 157                                                                                                    | E69, R69 Kanaal F41 F42 F43 F44 F45 F46 F47 F46 F47 F48 F50 F51 F52 F53 F54 F55 F54 F55 F56 F57                                                         | CC 30/CC 230<br>CC 110<br>CC 111<br>CC 112<br>CC 113<br>CC 113<br>CC 114<br>CC 115<br>CC 116<br>CC 123<br>CC 124<br>CC 125<br>CC 126<br>CC 126<br>CC 127<br>CC 128<br>CC 128<br>CC 129<br>CC 130<br>CC 131<br>CC 132                                                                                                    | S30<br>Frequentil<br>116-124<br>124-132<br>132-140<br>140-148<br>148-156<br>156-164<br>156-164<br>164-172<br>220-228<br>228-236<br>236-244<br>244-252<br>252-260<br>260-268<br>268-276<br>276-284<br>284-292<br>292-300                                                                                                    |
|   | CH 30CH 235<br>CH 102<br>CH 103<br>CH 104<br>CH 105<br>CH 106<br>CH 107<br>CH 108<br>CH 109<br>CH 109<br>CH 110<br>CH 122<br>CH 122<br>CH 122<br>CH 123<br>CH 124<br>CH 125<br>CH 126<br>CH 126<br>CH 127<br>CH 128<br>CH 129                                                                                                    | E39, R39  Kanaal  F2  F3  F4  F5  F6  F7  F8  F9  F10  F21  F22  F23  F24  F25  F26  F27  F28  F29                                                                                                    | CH 69/CH 269<br>CH<br>CH 141<br>CH 142<br>CH 143<br>CH 144<br>CH 144<br>CH 145<br>CH 146<br>CH 146<br>CH 147<br>CH 148<br>CH 147<br>CH 150<br>CH 150<br>CH 151<br>CH 152<br>CH 155<br>CH 155<br>CH 156<br>CH 157<br>CH 158                                                                                           | E69, R69  Kanaal  F41  F42  F43  F44  F45  F46  F47  F48  F50  F51  F52  F53  F54  F55  F56  F57  F58                                                   | CC 30/CC 230<br>CC 110<br>CC 111<br>CC 112<br>CC 113<br>CC 114<br>CC 115<br>CC 116<br>CC 123<br>CC 124<br>CC 125<br>CC 126<br>CC 127<br>CC 128<br>CC 127<br>CC 128<br>CC 129<br>CC 130<br>CC 131<br>CC 132<br>CC 133                                                                                                    | S30<br>Frequentil<br>116-124<br>124-132<br>132-140<br>140-148<br>148-156<br>156-164<br>164-172<br>220-228<br>228-236<br>236-244<br>244-252<br>252-260<br>260-268<br>268-276<br>276-284<br>284-292<br>292-300<br>300-306                                                                                                    |
|   | CH 102<br>CH 102<br>CH 103<br>CH 104<br>CH 105<br>CH 106<br>CH 106<br>CH 107<br>CH 108<br>CH 109<br>CH 110<br>CH 121<br>CH 122<br>CH 122<br>CH 123<br>CH 124<br>CH 125<br>CH 125<br>CH 126<br>CH 127<br>CH 128<br>CH 129<br>CH 120<br>CH 129<br>CH 120<br>CH 120<br>CH 127<br>CH 128<br>CH 129<br>CH 129<br>CH 120<br>CH 120<br>CH 127<br>CH 128<br>CH 127<br>CH 128<br>CH 127<br>CH 128<br>CH 127<br>CH 128<br>CH 127<br>CH 128<br>CH 127<br>CH 128<br>CH 127<br>CH 128<br>CH 127<br>CH 128<br>CH 127<br>CH 128<br>CH 127<br>CH 128<br>CH 127<br>CH 128<br>CH 127<br>CH 128<br>CH 128<br>CH | E39, R39  Kanaal  F2  F3  F4  F5  F6  F7  F8  F9  F10  F21  F22  F23  F24  F25  F26  F27  F28  F29  F29  F30                                                                                                    | CH 69/CH 269<br>CH 141<br>CH 142<br>CH 144<br>CH 143<br>CH 145<br>CH 146<br>CH 145<br>CH 146<br>CH 147<br>CH 148<br>CH 149<br>CH 150<br>CH 151<br>CH 152<br>CH 153<br>CH 155<br>CH 155<br>CH 155<br>CH 156<br>CH 157<br>CH 158<br>CH 159                                                                             | E69, R69  Kanaal  F41  F42  F43  F44  F45  F46  F47  F48  F49  F50  F52  F53  F54  F55  F56  F57  F56  F57  F58  F59                                    | CC 30/CC 230<br>CC 110<br>CC 111<br>CC 112<br>CC 113<br>CC 114<br>CC 115<br>CC 124<br>CC 125<br>CC 126<br>CC 127<br>CC 128<br>CC 129<br>CC 130<br>CC 131<br>CC 132<br>CC 133<br>CC 133<br>CC 132<br>CC 133<br>CC 134<br>CC 132<br>CC 133<br>CC 134<br>CC 132<br>CC 133<br>CC 134<br>CC 132<br>CC 133<br>CC 133<br>CC 133<br>CC 133<br>CC 133<br>CC 133<br>CC 133<br>CC 133<br>CC 133<br>CC 133<br>CC 133<br>CC 132<br>CC 133<br>CC 133<br>CC 132<br>CC 132<br>CC 133<br>CC 133<br>CC 132<br>CC 133<br>CC 132<br>CC 132<br>CC 133<br>CC 133<br>CC 134<br>CC 132<br>CC 134<br>CC 132<br>CC 134<br>CC 132<br>CC 134<br>CC 132<br>CC 134<br>CC 132<br>CC 133<br>CC 133<br>CC 134<br>CC 132<br>CC 133<br>CC 134<br>CC 132<br>CC 134<br>CC 132<br>CC 134<br>CC 134<br>CC 134<br>CC 136<br>CC 126<br>CC 128<br>CC 130<br>CC 137<br>CC 130<br>CC 130<br>CC 130<br>CC 131<br>CC 132<br>CC 132<br>CC 132<br>CC 132<br>CC 134<br>CC 132<br>CC 134<br>CC 132<br>CC 134<br>CC 134      | S30<br>Frequentil<br>116-124<br>124-132<br>132-140<br>140-148<br>148-156<br>156-164<br>164-172<br>220-228<br>228-236<br>228-236<br>228-236<br>226-244<br>244-252<br>252-260<br>260-268<br>268-276<br>276-284<br>284-292<br>292-300<br>300-306<br>306-311                                                                                                    |
|   | CH 102<br>CH 102<br>CH 103<br>CH 104<br>CH 105<br>CH 106<br>CH 107<br>CH 108<br>CH 107<br>CH 108<br>CH 109<br>CH 110<br>CH 121<br>CH 122<br>CH 122<br>CH 122<br>CH 124<br>CH 125<br>CH 126<br>CH 127<br>CH 128<br>CH 129<br>CH 131                                                                                                    | E39, R39  Kanaal  F2  F3  F4  F5  F6  F7  F8  F9  F10  F21  F22  F23  F24  F25  F26  F27  F28  F29  F30  F31                                                                                                    | CH 69/CH 269<br>CH 141<br>CH 142<br>CH 143<br>CH 143<br>CH 145<br>CH 145<br>CH 146<br>CH 147<br>CH 150<br>CH 150<br>CH 150<br>CH 151<br>CH 152<br>CH 153<br>CH 155<br>CH 155<br>CH 155<br>CH 155<br>CH 155<br>CH 157<br>CH 158<br>CH 159<br>CH 160                                                                   | E69, R69  Kanaal  F41  F42  F43  F44  F45  F46  F47  F46  F47  F50  F51  F52  F53  F54  F55  F56  F57  F56  F57  F58  F59  F59                          | CC 30/CC 230<br>CC 110<br>CC 111<br>CC 112<br>CC 113<br>CC 114<br>CC 115<br>CC 116<br>CC 123<br>CC 124<br>CC 125<br>CC 126<br>CC 127<br>CC 128<br>CC 129<br>CC 130<br>CC 131<br>CC 132<br>CC 133<br>CC 133<br>CC 142                                                                                                    | S30<br>Frequentil<br>116-124<br>124-132<br>132-140<br>148-156<br>156-164<br>164-172<br>220-228<br>228-236<br>236-244<br>244-252<br>252-260<br>260-268<br>268-276<br>264-282<br>284-282<br>292-300<br>300-306<br>306-311<br>311-319                                                                                                    |
|   | CH 30CH 235<br>CH 102<br>CH 103<br>CH 104<br>CH 105<br>CH 106<br>CH 107<br>CH 108<br>CH 109<br>CH 109<br>CH 110<br>CH 122<br>CH 122<br>CH 122<br>CH 123<br>CH 125<br>CH 126<br>CH 126<br>CH 127<br>CH 128<br>CH 129<br>CH 130<br>CH 132                                                                                                    | E39, R39  Kanaal  F2  F3  F4  F5  F6  F7  F8  F9  F10  F21  F22  F24  F25  F26  F26  F27  F28  F29  F30  F31  F31                                                                                                    | CH 69/CH 269<br>CH 141<br>CH 142<br>CH 143<br>CH 143<br>CH 144<br>CH 145<br>CH 146<br>CH 146<br>CH 147<br>CH 148<br>CH 149<br>CH 150<br>CH 150<br>CH 151<br>CH 152<br>CH 153<br>CH 153<br>CH 154<br>CH 155<br>CH 155<br>CH 156<br>CH 157<br>CH 158<br>CH 159<br>CH 160<br>CH 161                                     | E69, R69  Kanaal  F41  F42  F43  F44  F45  F46  F47  F48  F49  F50  F51  F52  F53  F54  F55  F55  F56  F57  F58  F59  F60  F61                          | CC 30/CC 230<br>CC 110<br>CC 111<br>CC 112<br>CC 113<br>CC 114<br>CC 115<br>CC 116<br>CC 124<br>CC 124<br>CC 125<br>CC 126<br>CC 126<br>CC 127<br>CC 128<br>CC 128<br>CC 129<br>CC 130<br>CC 131<br>CC 132<br>CC 133<br>CC 133<br>CC 141<br>CC 133<br>CC 143                                                                                                    | S30<br>Frequentil<br>116-124<br>124-132<br>132-140<br>140-148<br>148-156<br>156-164<br>164-172<br>220-228<br>236-244<br>244-252<br>252-260<br>260-268<br>268-276<br>276-284<br>284-292<br>292-300<br>300-306<br>300-306<br>300-311<br>311-319<br>319-327                                                                                                    |
|   | CH 102<br>CH 102<br>CH 103<br>CH 104<br>CH 105<br>CH 106<br>CH 105<br>CH 106<br>CH 107<br>CH 108<br>CH 109<br>CH 110<br>CH 121<br>CH 122<br>CH 122<br>CH 123<br>CH 124<br>CH 125<br>CH 126<br>CH 127<br>CH 128<br>CH 127<br>CH 128<br>CH 130<br>CH 131<br>CH 132                                                                                                    | E39, R39         Kanaal         F2         F3         F4         F5         F6         F7         F8         F9         F10         F21         F22         F23         F24         F25         F26         F27         F28         F29         F30         F31         F32                                                 | CH 69/CH 269<br>CH<br>CH 141<br>CH 142<br>CH 143<br>CH 144<br>CH 145<br>CH 146<br>CH 146<br>CH 147<br>CH 148<br>CH 149<br>CH 150<br>CH 151<br>CH 152<br>CH 155<br>CH 155<br>CH 155<br>CH 155<br>CH 155<br>CH 156<br>CH 157<br>CH 159<br>CH 160<br>CH 161<br>CH 162                                                   | E69, R69  Kanaal  F41  F42  F43  F44  F45  F46  F47  F48  F49  F50  F51  F52  F53  F54  F55  F56  F56  F57  F58  F59  F60  F61  F62                     | CC 30/CC 230<br>CC 110<br>CC 111<br>CC 112<br>CC 113<br>CC 114<br>CC 115<br>CC 123<br>CC 124<br>CC 125<br>CC 125<br>CC 126<br>CC 127<br>CC 128<br>CC 128<br>CC 130<br>CC 131<br>CC 131<br>CC 132<br>CC 133<br>CC 144<br>CC 144                                                                                                    | S30<br>Frequentil<br>116-124<br>124-132<br>132-140<br>140-148<br>148-156<br>156-164<br>156-164<br>164-172<br>220-228<br>228-236<br>236-244<br>244-252<br>252-260<br>260-268<br>268-276<br>268-276<br>268-276<br>268-276<br>300-306<br>300-301<br>311-319<br>319-327<br>35                                                                                                    |
|   | CH 30CH 235<br>CH 102<br>CH 104<br>CH 104<br>CH 105<br>CH 106<br>CH 107<br>CH 108<br>CH 109<br>CH 110<br>CH 121<br>CH 122<br>CH 122<br>CH 123<br>CH 124<br>CH 125<br>CH 125<br>CH 126<br>CH 127<br>CH 128<br>CH 129<br>CH 131<br>CH 131<br>CH 132<br>CH 133<br>CH 134<br>CH 134<br>C                                                                                                    | E39, R39  Kanaal  F2  F3  F4  F5  F6  F7  F8  F9  F10  F21  F22  F23  F24  F25  F23  F24  F25  F26  F27  F28  F29  F30  F31  F32  F34                                                                                                    | CH 69/CH 269<br>CH 141<br>CH 142<br>CH 143<br>CH 144<br>CH 145<br>CH 146<br>CH 145<br>CH 146<br>CH 147<br>CH 146<br>CH 147<br>CH 150<br>CH 151<br>CH 151<br>CH 152<br>CH 153<br>CH 155<br>CH 155<br>CH 156<br>CH 157<br>CH 158<br>CH 157<br>CH 158<br>CH 160<br>CH 161<br>CH 162<br>CH 162<br>CH 162<br>CH 162       | E69, R69  Kanaal  F41  F42  F43  F44  F45  F46  F47  F48  F49  F50  F51  F52  F53  F54  F55  F56  F57  F56  F57  F56  F57  F58  F59  F60  F61  F62  F63 | CC 30/CC 230<br>CC 110<br>CC 111<br>CC 112<br>CC 113<br>CC 114<br>CC 115<br>CC 126<br>CC 122<br>CC 124<br>CC 125<br>CC 126<br>CC 127<br>CC 128<br>CC 129<br>CC 130<br>CC 131<br>CC 132<br>CC 133<br>CC 133<br>CC 144<br>CC 142<br>CC 143<br>CC 145<br>CC 145                                                                                                    | S30<br>Frequentil<br>116-124<br>124-132<br>132-140<br>140-148<br>148-156<br>156-164<br>164-172<br>220-228<br>228-236<br>236-244<br>244-252<br>252-260<br>260-268<br>268-276<br>269-276<br>269-276<br>299-2300<br>300-306<br>300-301<br>311-319<br>319-327<br>327-335<br>335-343 |
|   | CH 30CH 235<br>CH 102<br>CH 103<br>CH 104<br>CH 105<br>CH 106<br>CH 106<br>CH 107<br>CH 108<br>CH 109<br>CH 110<br>CH 121<br>CH 122<br>CH 122<br>CH 123<br>CH 125<br>CH 126<br>CH 126<br>CH 127<br>CH 128<br>CH 129<br>CH 130<br>CH 131<br>CH 132<br>CH 133<br>CH 133<br>CH 134<br>CH 134<br>CH 135                                                                                                    | E39, R39  Kanaal  F2  F3  F4  F5  F6  F7  F8  F9  F10  F21  F22  F24  F25  F24  F25  F26  F27  F28  F29  F30  F31  F32  F34  F35                                                                                                    | CH 69/CH 269<br>CH<br>CH 141<br>CH 142<br>CH 143<br>CH 144<br>CH 145<br>CH 146<br>CH 146<br>CH 147<br>CH 148<br>CH 150<br>CH 150<br>CH 151<br>CH 152<br>CH 153<br>CH 155<br>CH 155<br>CH 155<br>CH 156<br>CH 157<br>CH 158<br>CH 159<br>CH 161<br>CH 162<br>CH 163<br>CH 163<br>CH 164                               | E69, R69  Kanaal  F41  F42  F43  F44  F45  F46  F47  F48  F49  F50  F51  F52  F53  F54  F55  F54  F55  F56  F57  F58  F59  F60  F61  F62  F63  F64      | CC 30/CC 230<br>CC 110<br>CC 111<br>CC 112<br>CC 113<br>CC 114<br>CC 115<br>CC 123<br>CC 124<br>CC 125<br>CC 126<br>CC 126<br>CC 126<br>CC 127<br>CC 128<br>CC 129<br>CC 130<br>CC 131<br>CC 132<br>CC 133<br>CC 133<br>CC 141<br>CC 142<br>CC 143<br>CC 144<br>CC 145<br>CC 146<br>CC 146                                                                                                    | S30<br>Frequentil<br>116-124<br>124-132<br>132-140<br>140-148<br>156-164<br>164-172<br>220-228<br>228-236<br>236-244<br>244-252<br>252-260<br>260-268<br>268-276<br>276-284<br>284-292<br>292-300<br>300-306<br>300-306<br>300-311<br>319-327<br>327-335<br>335-343<br>343-351                                                                                                    |
|   | CH 30CH 233<br>CH 102<br>CH 103<br>CH 104<br>CH 105<br>CH 106<br>CH 107<br>CH 108<br>CH 109<br>CH 109<br>CH 110<br>CH 121<br>CH 122<br>CH 122<br>CH 123<br>CH 124<br>CH 125<br>CH 126<br>CH 127<br>CH 128<br>CH 130<br>CH 130<br>CH 133<br>CH 134<br>CH 135<br>CH 136<br>CH 136                                                                                                    | E39, R39         Kanaal         F2         F3         F4         F5         F6         F7         F8         F9         F10         F21         F22         F23         F24         F25         F26         F27         F28         F29         F30         F31         F32         F33         F34         F35         F36 | CH 69/CH 269<br>CH<br>CH 141<br>CH 142<br>CH 144<br>CH 144<br>CH 145<br>CH 146<br>CH 146<br>CH 147<br>CH 148<br>CH 149<br>CH 150<br>CH 151<br>CH 152<br>CH 153<br>CH 155<br>CH 155<br>CH 155<br>CH 155<br>CH 155<br>CH 156<br>CH 157<br>CH 159<br>CH 160<br>CH 161<br>CH 162<br>CH 163<br>CH 164<br>CH 164<br>CH 164 | E69, R69  Kanaal  F41  F42  F43  F44  F45  F46  F47  F48  F49  F50  F51  F52  F53  F54  F55  F56  F56  F57  F58  F59  F60  F61  F62  F63  F64  F65      | CC 30/CC 230<br>CC 110<br>CC 111<br>CC 112<br>CC 113<br>CC 114<br>CC 115<br>CC 123<br>CC 124<br>CC 125<br>CC 126<br>CC 127<br>CC 126<br>CC 127<br>CC 128<br>CC 130<br>CC 131<br>CC 131<br>CC 131<br>CC 133<br>CC 131<br>CC 132<br>CC 144<br>CC 145<br>CC 144<br>CC 145<br>CC 146<br>CC 146<br>CC 146<br>CC 146<br>CC 146<br>CC 146<br>CC 146<br>CC 146<br>CC 146<br>CC 146<br>CC 146<br>CC 146<br>CC 146<br>CC 146<br>CC 146<br>CC 146<br>CC 146<br>CC 146<br>CC 146<br>CC 146<br>CC 146<br>CC 147<br>CC 146<br>CC 147<br>CC 146<br>CC 147<br>CC 147<br>CC 147<br>CC 147<br>CC 147<br>CC 147<br>CC 147<br>CC 147<br>CC 147<br>CC 147<br>CC 147<br>CC 147<br>CC 147<br>CC 147<br>CC 147<br>CC 147<br>CC 147<br>CC 147<br>CC 147<br>CC 147<br>CC 147<br>CC 147<br>CC 147<br>CC 148<br>CC 147<br>CC 147<br>CC 146<br>CC 146<br>CC 147<br>CC 146<br>CC 147<br>CC 147<br>CC 147<br>CC 147<br>CC 146<br>CC 147<br>CC 147<br>C | S30<br>Frequentil<br>116-124<br>124-132<br>132-140<br>140-148<br>148-156<br>156-164<br>156-164<br>164-172<br>220-228<br>228-236<br>236-244<br>244-252<br>252-260<br>260-268<br>268-276<br>268-276<br>268-276<br>268-276<br>268-276<br>268-276<br>300-306<br>300-301<br>311-319<br>319-327<br>335-3351<br>335-3351<br>343-351<br>351-359                                                                                                    |

CH 167

CH 168

CH 169

F67

F68

F69

| CC 32/CC 232 | S32            |
|--------------|----------------|
| CC 33/CC 233 | S33            |
| CC 34/CC 234 | S34            |
| CC 35/CC 235 | S35            |
| CC 36/CC 236 | S36            |
| CC 37/CC 237 | S37            |
| CC 38/CC 238 | S38            |
| CC 39/CC 239 | S39            |
| CC 40/CC 240 | S40            |
| CC 41/CC 241 | S41            |
| CC 75/CC 275 | х              |
| CC 76/CC 276 | Y, R3          |
| CC 77/CC 277 | Z, ITALY C, R4 |
| CC 78/CC 27  | Z+1, R5        |
| CC 79/CC 279 | Z+2            |
|              |                |

CC

e (MHz)

CC 149

CC 150

CC 151

367-375

375-383

383-391

CC

CC 152

CC 153

CC 154

CC 155

CC 156

CC 157

CC 158

CC 159

CC 160

CC 161

Frequentie (MHz)

391-399

399-407

407-415

415-423

423-431

431-439

430-447

447-455

455-463

463-469

CC 31/CC 231 S31

## **Specificaties**

Model

Zendersystemen

Kleursystemen

Kanalen en frequenties

Teletekstsystemen

Voedingsvereisten

Luidsprekers

[standby]

Gewicht

Accessoires

Schermgrootte

Energieverbruik

[zonder standaard]

[zonder standaard]

Geluidsmultiplexsystemen

Audio-uitgang (Gemeten uitgangsvermogen)

(zichtbaar oppervlak, diagonaal gemeten Afmetingen (B x H x D: mm)

| Ä  |
|----|
| Ë  |
| 꼬  |
| A  |
| DS |

LT-26R70BU/SU LT-26E70BU

LT-26ED6SU

100 W

[0,6 W]

66 cm

14,4 kg

[12,5 kg]

672 x 512 x 244

[672 x 471 x 137,7]

| ansluitinge | n / Stekker |
|-------------|-------------|

(Zie "Accessoires controleren", pag. 5)

Hoofdapparaat

CCIR I / B / G / D / K / L (Zie "Technische informatie", pag. 34)

Franse kabelkanalen (frequentie : 116-172 MHz / 220-469 MHz)

127 W

[0,6 W]

80 cm

17,4 kg

[15,5 kg]

800 x 591 x 244

[800 x 545 x 137,8]

E2-E12 / E21-E69, F2-F10 / F21-F69, IR A-IR J, ITALY A-H / H+1 / H+2,

Externe ingang : PAL, SECAM, NTSC 3.58/4.43 MHz

R1-R12 / R21-R69, S1-S41, X / Y / Z / Z+1 / Z+2,

NICAM (I / B / G / D / K / L), A2 (B / G / D / K)

FLOF (Fastext), TOP, WST (standaardsysteem)

LT-32R70BU/SU

LT-32E70BU

LT-32ED6SU

(16 cm x 4 cm) ovaal x 2 (15 cm x 5.5 cm) ovaal x 2 (12 cm x 5 cm) ovaal x 2

LT-37R70BU/SU LT-37E70BU

LT-37ED6SU

AC 220 V - 240 V, 50Hz

10 W + 10 W

919 x 649,4 x 311

[919 x 603.7 x 128]

153 W

[0,5 W]

94 cm

22,7 kg

[19,8 kg]

Δ

TV-uitzending : PAL, SECAM

| Naam aansluiting      |               | Type aansluiting                            | Type signaal (IN)                                                                                                    | Type signaal (UIT)        | Opmerkingen               |
|-----------------------|---------------|---------------------------------------------|----------------------------------------------------------------------------------------------------|---------------------------|---------------------------|
| Ingangs /             | EXT-1         | Euroconnector x 1<br>(SCART-connector)      | Composite video, S-video,<br>Analoog RGB<br>AUDIO L / R                                                                                            | TV out                    |                           |
| Uitgangsaansluitingen | EXT-2         | Euroconnector x 1<br>(SCART-connector)      | Composite video, S-video,<br>Analoog RGB<br>AUDIO L / R                                                                                            | Kopiëren uit              | "T-V LINK"-<br>compatibel |
|                       | EXT-3         | RCA-stekkers x 3,<br>S-VIDEO-stekker x 1    | Composite video, S-video<br>AUDIO L / R                                                                                                    |                           |                           |
| Ingangsaansluitingen  | EXT-4         | RCA-stekkers x 5                            | Analoge component<br>(576i (625i) / 480i (525i),<br>Progressive : 576p (625p) /<br>480p (525p),<br>HD : 1080i (1125i), 720p (750p))<br>AUDIO L / R |                           |                           |
|                       | EXT-5 (HDMI)  | HDMI-stekker x 1                            | HDMI<br>(576i (625i) / 480i (525i) / 576p<br>(625p) / 480p (525p),<br>1080i (1125i), 720p (750p))                                                  |                           |                           |
|                       | PC INPUT      | D-SUB (15-pens) x 1                         | Analoog pc-signaal (pag. 34)                                                                                                    |                           |                           |
|                       | AUDIO OUT     | RCA-stekkers x 2                            |                                                                                                    | Audio L / R               |                           |
| Uitgangsaansluitingen | Hoofdtelefoon | Stereo ministekker x 1<br>(3,5 mm diameter) |                                                                                                    | Hoofdtelefoon-<br>uitgang |                           |

• Ontwerp en specificaties zijn onderhevig aan veranderingen zonder bericht vooraf.

CH 138

CH 139

CH 140

F38

F39

F40